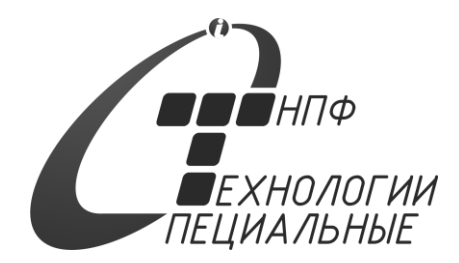

# Системы измерительные ИГЛА БЛОК ИНДИКАЦИИ БИ.3

Руководство по эксплуатации ИВНЦ.2113021.002-01 РЭ

2022 г.

| Сод | іержан | ие                                         | лист |
|-----|--------|--------------------------------------------|------|
| 1.  | Общ    | ие сведения об изделии                     | 4    |
| 2.  | Сост   | тав изделия                                | 5    |
| 3.  | Техн   | ническое описание                          | 5    |
|     | 3.1    | Особенности                                | 5    |
|     | 3.2    | Технические характеристики                 | 5    |
|     | 3.3    | Краткое описание                           | 6    |
|     | 3.4    | Описание разъемов                          | 6    |
|     | 3.4.   | 1 Назначение разъемов                      | 6    |
|     | 3.4.2  | 2 Рекомендации по подключению              | 8    |
|     | 3.5    | Индикация блока                            | 8    |
|     | 3.5.   | 1 Индикаторы режима работы                 | 8    |
| 4.  | Монт   | таж                                        | 8    |
|     | 4.1    | Требования к объекту монтажа               | 8    |
|     | 4.2    | Инструмент для монтажа                     | 9    |
|     | 4.3    | Размещение бока                            | 9    |
|     | 4.4    | Электрический монтаж                       | 11   |
| 5.  | Руко   | оводство пользователя                      | 12   |
|     | 5.1    | Введение                                   | 12   |
|     | 5.2    | Назначение клавиш клавиатуры               | 13   |
|     | 5.3    | Основное меню                              | 14   |
|     | 5.4    | Режим ИЗМЕРЕНИЕ                            | 14   |
|     | 5.5    | Режим СВОЙСТВА                             | 17   |
|     | 5.5.   | 1 Серийные №№ ДУ, ЦПУ ДУ, сенсора ДУ       | 18   |
|     | 5.5.2  | 2 Версия прикладного ПО ДУ                 | 18   |
|     | 5.5.3  | 3 Параметр ВЫСОТА                          | 18   |
|     | 5.5.4  | 4 Параметр ОПОРА_НП                        | 18   |
|     | 5.5.   | 5 Параметры ID и h термометров             | 18   |
|     | 5.5.   | 6 Параметры ID, h, ADD плотномеров         | 19   |
|     | 5.5.   | 7 Программирование параметров              | 19   |
|     | 5.6    | Режим КОНТРОЛЬ                             | 20   |
|     | 5.6.   | 1 Параметр ТОПЛ.МАХ                        | 20   |
|     | 5.6.2  | 2 Параметр ТОПЛ.95%                        | 21   |
|     | 5.6.   | 3 Параметр ТОПЛ.MIN                        | 21   |
|     | 5.6.4  | 4 Параметр ВОДА.МАХ                        | 21   |
|     | 5.6.   | 5 Параметр УТЕЧКА                          | 21   |
|     | 5.6.   | 6 Параметр ТОПЛ.РАССЛ.                     | 21   |
|     | 5.6.   | 7 Реакция на срабатывание порогов контроля | 22   |
|     | 5.6.   | 8 Условные обозначения событий             | 23   |
|     | 5.7    | Режим КАНАЛЫ                               | 24   |
|     | 5.8    | Режим СИСТЕМА                              | 24   |
|     | 5.8.   | 1 Параметр ВЕРСИЯ ПО БИ                    | 25   |

|    | 5.8.2          | Параметр АДРЕС БИ            | 25 |  |  |  |
|----|----------------|------------------------------|----|--|--|--|
|    | 5.8.3          | Параметр НАЧАЛЬНЫЙ АДРЕС ДУ  | 25 |  |  |  |
|    | 5.8.4          | Параметр КОЛИЧЕСТВО ДУ       | 25 |  |  |  |
|    | 5.8.5          | Параметр ПЕРИОД ОПРОСА       | 25 |  |  |  |
|    | 5.8.6          | Параметр ЗВУК                | 25 |  |  |  |
|    | 5.8.7          | Параметр ПАРОЛЬ 1            | 25 |  |  |  |
|    | 5.8.8          | Параметр ПАРОЛЬ 2            | 25 |  |  |  |
|    | 5.8.9          | Параметр ПАРОЛЬ АДМИН        | 25 |  |  |  |
|    | 5.8.10         | Изменение паролей            | 25 |  |  |  |
| Ę  | 5.9 F          | Режим МЕТРОЛОГИЯ             | 26 |  |  |  |
| Ę  | 5.10 k         | Індикация ошибок             | 27 |  |  |  |
| 6. | Настр          | ойка и конфигурация блока    | 28 |  |  |  |
| 6  | 6.1 Г          | Іроверка связи с блоком БИ.3 | 28 |  |  |  |
| 6  | 6.2 ŀ          | lастройки блока              | 29 |  |  |  |
|    | 6.2.1          | Раздел Настройки опроса ДУ   | 29 |  |  |  |
|    | 6.2.2          | Раздел Пароли                | 29 |  |  |  |
|    | 6.2.3          | Раздел Калибровочные таблицы | 29 |  |  |  |
|    | 6.2.4          | Раздел Протокол              | 30 |  |  |  |
| 7. | Гаран          | гии изготовителя             | 31 |  |  |  |
| 8. | Обозн          | ачения:                      | 32 |  |  |  |
| 9. | Литер          | атура:                       | 33 |  |  |  |
| Пр | иложен         | ие 1                         | 34 |  |  |  |
| Пр | риложение 2 37 |                              |    |  |  |  |
| Пр | риложение 3 39 |                              |    |  |  |  |
| Пр | риложение 4 40 |                              |    |  |  |  |

редакция от 07.12.2023

Руководство по эксплуатации ИВНЦ.2113021.002-01 РЭ описывает конструкцию, правила эксплуатации Блока индикации БИ.3 для Систем измерительных ИГЛА.

Изготовитель оставляет за собой право вносить в конструкцию изменения, не влияющие на технические параметры, без коррекции эксплуатационно-технической документации, а также изменять данное руководство без уведомления.

# 1. Общие сведения об изделии

Блок БИ.З обеспечивает периодический опрос центральных блоков (КИП) и отображение измеренных параметров СИ ИГЛА. В качестве протоколов связи с ведущими устройствами применяются HostLink (ASCII протокол) или ModBus RTU. Блок поддерживает команды ModBus, согласно описанию Приложение 1 настоящей инструкции.

Условное обозначение блока БИ.A.BB.CC.D.E.F.G, где БИ – обозначение типа изделия; А - тип модификации и конструктивного исполнения 3 – c 01.01.2023; BB - количество каналов связи RS-485: 02 или 03<sup>1</sup>; СС – максимальное количество поддерживаемых ДУ<sup>2</sup>: 16; D - CAN <sup>3</sup>: 0 – нет; 1 – есть; - LAN 2: Е 0 – нет; 1 – есть: F - WiFi<sup>2</sup>: 0 – нет. 1 – есть; - RTC,SD (часы и «черный ящик»)<sup>2</sup>: G 0 – нет; есть

стандартное исполнение: БИ.3.02.16 – блок с 2-мя каналами связи RS-485. БИ.3.03.16 – блок с 3-мя каналами связи RS-485.

Нулевые обозначения в конце маркировки допускается опускать.

<sup>&</sup>lt;sup>1</sup> 1-й канал RS485 связь с ДУ, 2-й – связь с Host (ведущий), 3-й – связь с БУ (блоками управления).

<sup>&</sup>lt;sup>2</sup> количество поддерживаемых ДУ определяется программным обеспечением БИ, не используемые ДУ необходимо отключить в конфигурации блока с помощью пользовательского интерфейса или программы ConfigHard.

<sup>&</sup>lt;sup>3</sup> дополнительные интерфейсы в базовой комплектации отсутствуют, данные варианты на 01.12.2023 не поставляются, о возможности дополнительных интерфейсов уточняйте у производителя.

# 2. Состав изделия

| № п/п | Наименование                                          | Обозначение            | Количество<br>шт |
|-------|-------------------------------------------------------|------------------------|------------------|
| 1     | Блок индикации БИ.3                                   | ИВНЦ.7113021.002-01    | 1                |
| 2     | CD диск с программным обеспечением и<br>документацией | -                      | 14               |
| 2.1   | РЭ на блок БИ.З (настоящая инструкция)                | ИВНЦ.2113021.002-01 РЭ | 1                |
| 3     | Паспорт                                               | -                      | 1                |
| 4     | Упаковка⁵                                             | -                      | 1                |

Примечание:

1. Ответные кабельные части клеммных блоков разъемов поставляются в комплекте п.1.

2. Паспорт является частью настоящего руководства, оформляется при поставке блока отдельно.

При поставке блока в составе СИ ИГЛА, блок может быть вписан в паспорт СИ ИГЛА (ИВНЦ 2.113.000 ПС). В этом случае раздел паспорта в данном руководстве не заполняется.

3. п.2 стандартно поставляется на CD.

# 3. Техническое описание

# 3.1 Особенности

- одноплатная конструкция БИ.3;
- ЖКИ символьный индикатор 16х2;
- встроенная 16 кнопочная мембранная клавиатура;
- возможность питания блока от бортового напряжения автотранспорта (от =9 до =36 В);
- питание блока через разъем mini-USB через стандартный блок питания 5В 1А;
- 2 или 3 порта с интерфейсами RS485 с гальванической развязкой связи с ведомыми (КИП) и ведущим ПК (Host);
- световая сигнализация его режимов работы и связи с ведомыми и ведущим;
- возможность установки (монтажа):
  - на столе как пульт;
  - на стене через кронштейн;
  - на мониторной стойке (крепление VESA 75х75 мм);
  - на стенке электротехнического шкафа;
- обновление программного обеспечения БИ.3 по каналу связи (порт X2).

#### 3.2 Технические характеристики

| -         | Напряжение питания, В                              |                                                 |
|-----------|----------------------------------------------------|-------------------------------------------------|
|           | <ul> <li>через разъем Х<sub>РWR</sub></li> </ul>   | =736                                            |
|           | <ul> <li>через разъем USB</li> </ul>               | =5                                              |
| -         | Потребляемая мощность, Вт не более                 | 5                                               |
| Габаритнь | ые размеры и масса                                 |                                                 |
| -         | Габариты ШхДхВ, мм не более <sup>6</sup>           | 140x180x30                                      |
| -         | Масса, кг не более                                 | 0.4                                             |
| Условия э | ксплуатации                                        |                                                 |
| -         | Температура окружающей среды, °С (без конденсации) | от 0 до +40                                     |
| -         | Относительная влажность, % при t=25°С              | 70 ± 15                                         |
| Степень з | ащиты оболочек, IP                                 | 20                                              |
| Линии свя | зи:                                                |                                                 |
| -         | Интерфейс связи с ведомыми (КИП, БУ)               | RS-485                                          |
| -         | Интерфейс связи с ведущим                          | RS-485                                          |
| -         | Протокол обмена с ведомыми (КИП)                   | HostLink (символьный, ASCII код) или ModBus RTU |
| -         | Протокол обмена с ведомыми (БУ)                    | ModBus RTU                                      |
|           |                                                    |                                                 |

<sup>4</sup> Может поставляться 1 шт на партию БИ.З (для одного объекта) и заменен на другой носитель.

<sup>5</sup> Тип упаковки определяется видом и требованием к транспортировке и хранению. Может быть групповой.

<sup>6</sup> Без учета разъемов и клипс крепления.

HostLink или ModBus RTU

#### Протокол обмена с ведущим

#### 3.3 Краткое описание

Блок индикации БИ.3 обеспечивает отображение всех измеряемых параметров СИ ИГЛА и программирование основных настроек СИ ИГЛА без использования компьютера<sup>7</sup>.

Блок обеспечивает подключение интерфейсов «под винт» через разрывные клеммы.

Блок поддерживает отображение данных до 16 датчиков уровня любой модификации (ДУ-А, ДУ-Б, ДУ-М).

БИ.З обеспечивает получение с КИП (а через них от датчиков) измеренных первичных параметров:

- Уровень НП (Н<sub>нп</sub>),
- Уровень подтоварной воды (Н<sub>н2о</sub>),
- Уровень расслоения НП, до 2-х уровней (Н<sub>слой1</sub>, Н<sub>слой2</sub>)
- Температура в точках ДТ, до 8 точек и средняя (Т<sub>нп1...</sub> Т<sub>нп8</sub>, Т<sub>нп</sub>),
- Плотность НП в точках, до 5 точек и средняя (рнп1...рнп5, рнп),

Получение вторичных параметров от КИП:

- Объем НП, нетто (V<sub>нп</sub>) и брутто<sup>8</sup> (V<sub>нпб</sub>).
- Объем подтоварной воды V<sub>н2о</sub>,
- Масса НП нетто (М<sub>нп</sub>) и брутто (М<sub>нпб</sub>),
- Погрешности измеренной массы НП.

#### Расчет массы НП в СИ ИГЛА осуществляется согласно ГОСТ 8.587-2019

Опрос вышеуказанных параметров СИ ИГЛА осуществляется блоками БИ.3 в автоматическом режиме. Выдача указанных параметров в ведущее устройство осуществляется по запросу от ведущего устройства по соответствующему протоколу.

Блок индикации БИ.3 обеспечивает полную автономную работу системы, однако, он может быть подключен к ведущему компьютеру (системе управления, ККМ и пр.) кабелем через интерфейс RS-485 по протоколу HostLink или Modbus (переключение протоколов производится через меню блока)

Блок БИ.3 обеспечивает основную настройку датчиков СИ ИГЛА при ПНР.

Конструкция блоков рассчитана на крепление блоков к вертикальной поверхности в 4-х точках (например, кронштейн VESA 75х75 или дверца электротехнического шкафа).

Для удобства использования на столе блок может быть укомплектован кронштейном, обеспечивающем его устойчивое положение под углом ~30° к горизонтали. Этот же кронштейн обеспечивает удобное крепление блока на стену под углом ~30° к вертикали.

К блоку БИ.3 через разъем ХЗ (RS-485) могут быть подключены блоки управления серии БУ.

#### 3.4 Описание разъемов

#### 3.4.1 Назначение разъемов

| X <sub>PWR</sub> | - напряжение питания блока, =936 B;                                             |
|------------------|---------------------------------------------------------------------------------|
| X1 (RS-485)      | - подключение Slave (ведомые КИП), поддерживает протокол HostLink / ModBus RTU; |
| X2 (RS-485)      | - подключение к Host (ведущий), поддерживает протокол HostLink / ModBus RTU;    |
| X3 (RS-485)      | - подключение к БУ, поддерживает протокол ModBus RTU;                           |
| X4 (CAN)         | - резерв;                                                                       |
| LAN              | - Ethernet (резерв);                                                            |
| USB(mini)        | - питание блока =5V (опционально);                                              |
| SD               | - слот microSD (резерв)                                                         |

#### Рисунок 1: разъемы верхней панели блока БИ.3

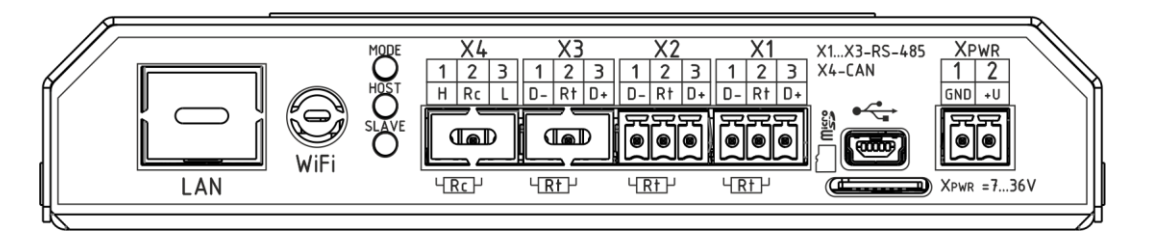

<sup>&</sup>lt;sup>7</sup> БИ.З позволяет настроить только основные параметры СИ ИГЛА, для получения служебных параметров или настройки внутренних констант компонентов СИ ИГЛА следует использовать тест программу ConfigHard.

<sup>&</sup>lt;sup>8</sup> Нетто – без подтоварной воды, брутто – включая объем подтоварной воды (при ее наличии).

Рисунок 2: внешний вид блока БИ.3

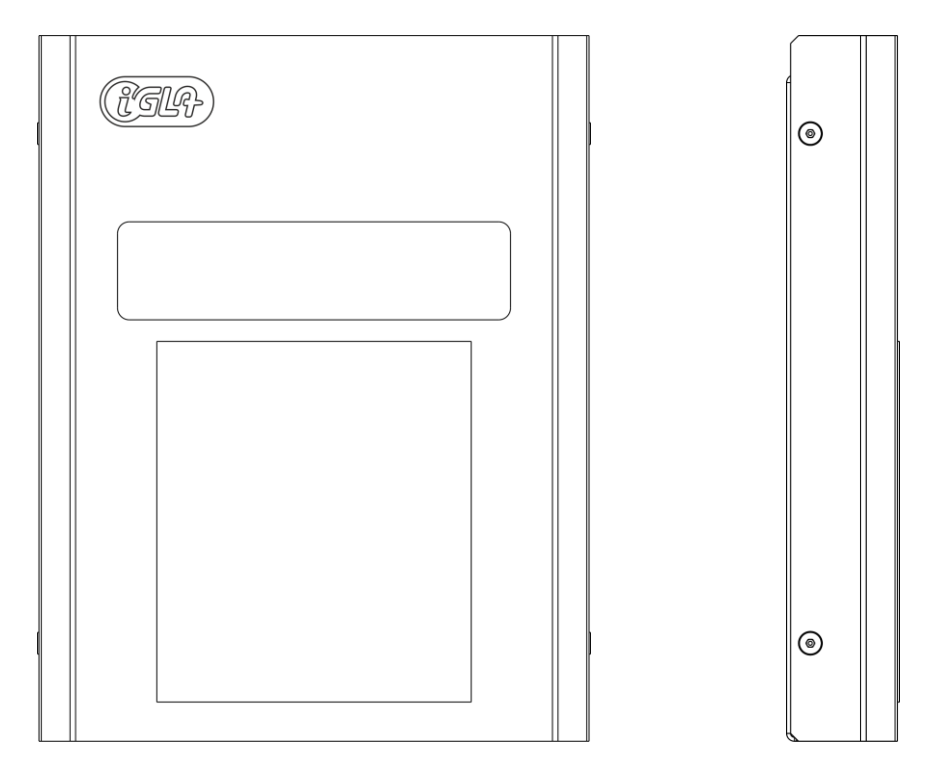

Таблица 1:Разъемы БИ.3

| разъем           | описание                  |
|------------------|---------------------------|
| X <sub>PWR</sub> | питание блока =736В       |
| X1, X2, X3       | RS-485                    |
| X4               | CAN – резерв <sup>9</sup> |
| mini-USB         | питание бока =5V          |
| LAN              | Ethernet – резерв         |
| WiFi             | WiFi – резерв             |
| SD               | SD карта – резерв         |

Xpwr – разъем подключения питания блока

| контакт | сигнал | назначение  |
|---------|--------|-------------|
| 1       | GND    | «-» питания |
| 2       | +U     | «+» питания |

**Примечание:** На всех клеммных блоках контакты нумеруются с лева – на право (смотреть со стороны подключения проводных линий).

X1,X2,X3 – разъемы RS-485

| контакт | сигнал | назначение           |
|---------|--------|----------------------|
| 1       | D- (B) | данные «-»           |
| 2       | Rt     | согласующий резистор |
| 3       | D+ (A) | данные «+»           |

Примечание: Разъемы X1,X2,X3,X4 имеют гальваническую развязку не менее 500 В.

<sup>9</sup> Резерв на момент 01.01.2023г

Таблица 2

<sup>© 2023</sup> НПФ Специальные технологии ООО

#### X4 – разъем CAN

| контакт | сигнал | назначение           |
|---------|--------|----------------------|
| 1       | D+ (H) | данные «+»           |
| 2       | Rt     | согласующий резистор |
| 3       | D- (L) | данные «-»           |

Примечание: Rt – терминальный резистор 1200м, подключенный к D- внутри блока.

Контакт 2 разъемов X1,X2,X3 следует замкнуть на контакт 3 для подключения этого согласующего резистора к линии RS485 (X4 – CAN).

USB – разъем без гальваноразвязки используется только для питания блока через стандартный адаптер =5B,1A.

#### 3.4.2 Рекомендации по подключению

При подключении блока по RS-485 (CAN) с длиной линии связи более 20 метров, может потребоваться согласование линии. Для согласования требуется подключить резисторы номиналом 120(100) Ом на обоих концах линии в крайних точках.

Для этого со стороны БИ.З замкнуть перемычкой контакты 2 (Rt) и 3 (D-) соответствующего разъема X1, X2, X3.

Согласование линии связи со стороны ведущего (устройства, опрашивающего БИ.3) зависит от конструкции ведущего.

Согласование линии RS-485 со стороны ведомых КИП-Б.5 выполняется аналогично блоку БИ.3. Для ведомых КИП-Б.3 необходимо установить соответствующий джампер внутри КИП-Б.3.

Контакт 2 [Rt] разъемов X1,X2,X3,X4 является выводом согласующего резистора 120(100) Ом. Второй его вывод подключен к цепи [D-] на плате. Для подключения этого резистора достаточно замкнуть контакт 2 [Rt] и контакт 3 [D+] на кабельной части разъемов.

#### 3.5 Индикация блока

Светодиодные индикаторы блока показаны на Рисунке 3.

#### 3.5.1 Индикаторы режима работы

Светодиоды MODE, HOST, SLAVE показывают режимы работы блока. **MODE/**ERROR (красный) - светодиод режима работы, имеет следующие функции:

- 1. Мигает, с интервалом 1 сек, когда БИ.3 находится в режиме загрузчика (в Boot секторе). В этот режим при нормальной работе блок БИ.3 не должен попадать.
- 2. При переходе в прикладную программу на ~0.5 сек должны загореться все три индикатора (MODE, HOST, SLAVE).
- 3. В режиме опроса КИПов красный светодиод MODE/ERROR не горит, если нет ошибок в каналах опроса.
- 4. Если в процессе опроса происходит, какая либо ошибка (неправильная CRC, нет ответа на запрос и пр.), светодиод MODE/ERROR загорается до момента запуска следующего периода опрос.

**HOST (желтый)** – индикация работы линии связи БИ.3 – Host(ведущий). Загорается при получении блоком команды от ведущего (мастера). Светодиод гаснет, когда блок ответил на запрашиваемую команду.

SLAVE (зеленный) — индикация работы линии связи с ведомыми КИП-Б. Загорается при выдаче запроса блоком ведомому. Светодиод гаснет, когда блок получил ответ на запрашиваемую команду.

Этот светодиод гаснет также, если ответ не получен и тайм-аут ожидания ответа вышел. В этом случае светодиод горит с бо'льшей продолжительностью.

# 4. Монтаж

#### 4.1 Требования к объекту монтажа

Объект, на котором проводится монтаж блока БИ.3, должен быть предварительно подготовлен к монтажным работам следующим образом:

1. Должно быть определено место монтажа блоков БИ.

1.1.Выбранное место должно находиться не ближе 500 мм от отопительных приборов. На стене рекомендуется блок располагать таким образом, чтобы выше его было свободное пространство не менее 150мм, а ниже его не менее 100мм.

1.2. Установка блоков должна производиться снаружи дверцы электротехнического шкафа (ЭШ).

 Кабели связи проложенные к БИ.3 должны удовлетворять требованиям интерфейса RS-485 и иметь достаточный запас по длине для монтажа, со стороны блока - не менее 0.5 м.

## 4.2 Инструмент для монтажа

Для монтажных работ БИ.3 понадобятся следующие инструменты и материалы:

Таблица 5: инструмент и материалы для монтажа

| № п/п | Инструмент                                                                                                    | <b>Кол-во,</b><br>шт | Вид работ                                                                                                    |
|-------|----------------------------------------------------------------------------------------------------|----------------------|----------------------------------------------------------------------------------------------------|
| 1     | Ключ-шестигранник (отвертка<br>шестигранная) 3 мм                                                                 | 1                    | Крепление монтажного кронштейна (подставки блока)                                                                                        |
| 2     | Отвертка «-» 2.5 мм                                                                                               | 1                    | Монтаж контактов разъемов (клемм)                                                                                                    |
| 3     | Бокорезы монтажные 125-130 мм или инструмент для зачистки и обрезки многожильного провода 0.220.5 мм <sup>2</sup> | 1                    | Зачистка жил многожильных проводов и кабелей                                                                                             |
| 4     | Нож монтажный или инструмент для<br>снятия изоляции с кабелей                                                     | 1                    | Снятие оболочки кабелей                                                                                                    |
| 5     | Обжимной инструмент для монтажа<br>(обжима) клемм, например СТК-01<br>(профиль 01)                                | 1<br>компл           | Обжим трубчатых наконечников 0.25-0.5 мм <sup>2</sup>                                                                                    |
| 6     | Мультиметр, с поддиапазонами<br>измерения напряжения =20В, и тока < 1А                                            | 1                    | Проверка входного/выходного напряжения и тока потребления<br>по электрическим цепям, поиск полярности проводов и т.п. в<br>процессе ПНР. |
| 7     | Дрель электрическая (шуроповерт)                                                                                  | 1                    | Сверление отверстий в стене или дверце ЭШ (при монтаже на<br>стену или ЭШ)                                                               |
| 8     | Сверла спиральные D=4.58 мм                                                                                       | 1<br>компл           | Сверление отверстий в стене или дверце ЭШ (при монтаже на стену или ЭШ)                                                                  |
| 9     | Набор отверток или бит к шуроповерту                                                                              | 1<br>компл           | Крепление блока к ЭШ или стене                                                                                                    |
| 10    | Наконечники штыревые втулочные 0.250.35 мм <sup>2</sup> *                                                         | 814*                 | Обжим многожильных проводов перед монтажом на клеммах                                                                                    |
| 11    | Дюбель+саморез 3.5…4.2 мм                                                                                         | 4 шт                 | Крепление кронштейна блока к стене                                                                                                    |

\* - типоразмер зависит от используемых проводов, а кол-во от комплектации блока (кол-ва каналов связи БИ.3).

Инструмент и материалы раздела не входят в комплект поставки блоков БИ.3.

# 4.3 Размещение бока

Рекомендуется размещать блок в следующих вариантах:

1. на горизонтальной поверхности стола оператора, на кронштейне из комплекта;

2. на вертикальной поверхности стены, на кронштейне из комплекта;

3. на кронштейне VESA (75x75) мониторный кронштейн (позволяет освободить место на столе оператора, кронштейн в комплект не входит),

4. на дверце ЭШ (снаружи ЭШ) в операторной или др. рабочем помещении.

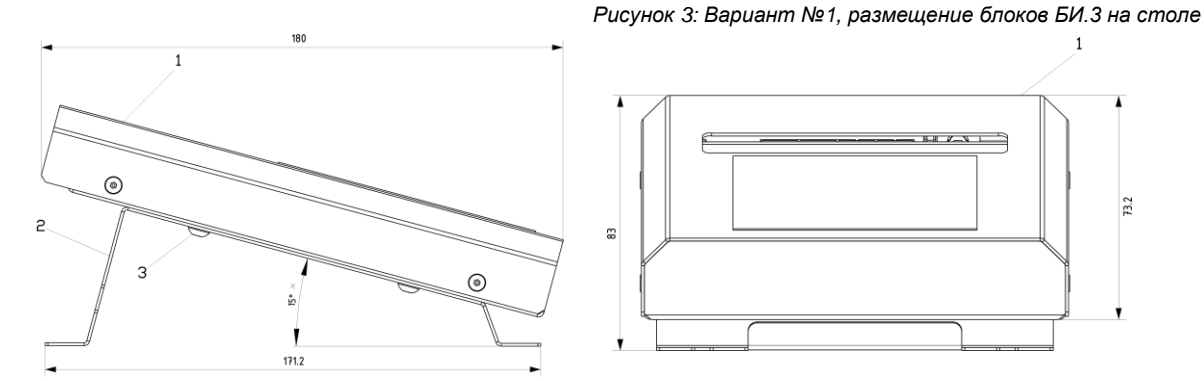

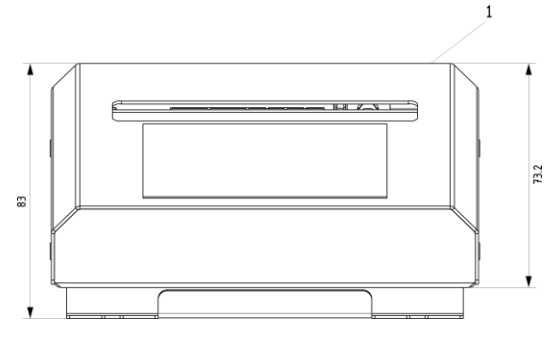

1 – блок БИ.3, 2 – кронштейн (подставка), 3 – винт М4, 4шт

#### ИВНЦ.2113021.002-01 РЭ

#### Рисунок 4:

Вариант №2, размещение блоков БИ.З на стене (на кроншейне)

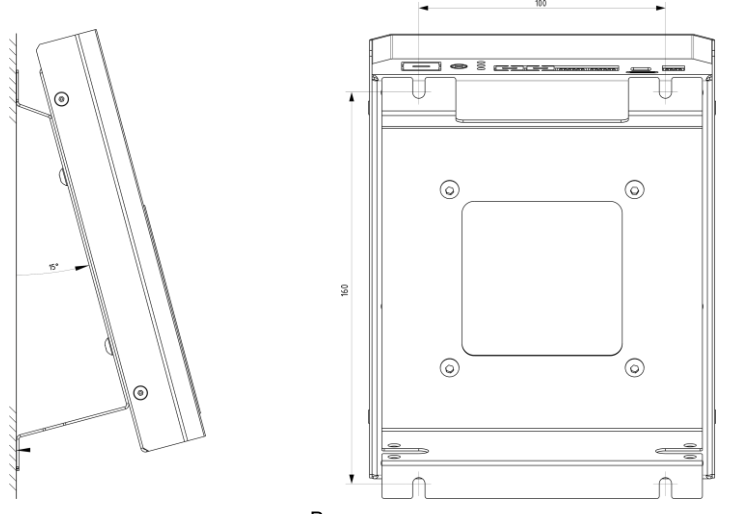

Вид сзади и размеры для крепления кронштейна

#### Рисунок 5:

БИ.3 вид сзади, размеры для крепления блока на ЭШ и кронштейне VESA

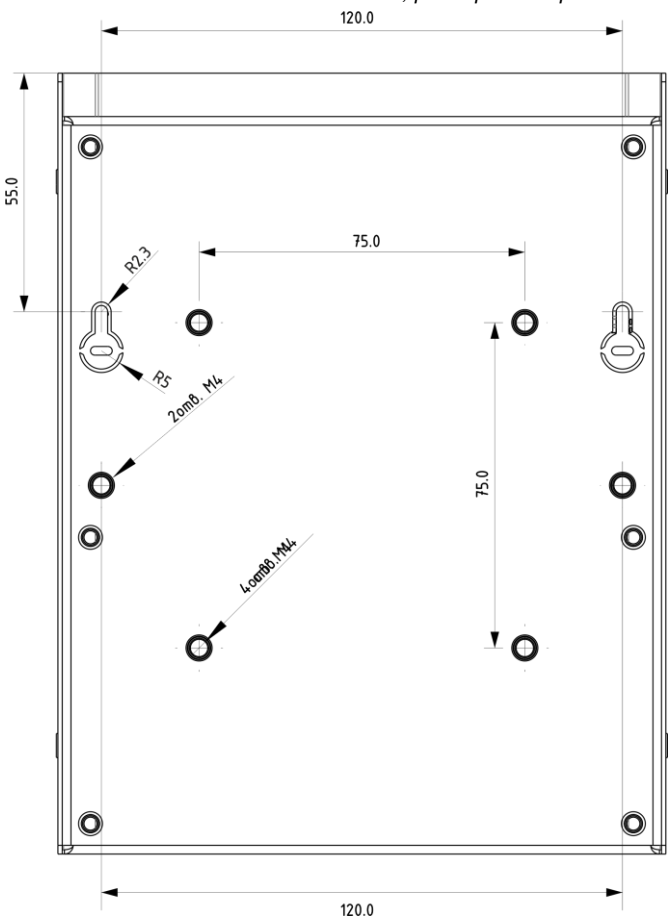

Возможны несколько вариантов крепления на вертикальную поверхность:

- навеска на 2 точки, для чего необходимо аккуратно выломать 2 заглушки с задней стороны блока, навески рассчитаны на винты (саморезы) Ø до 4 мм и шляпкой Ø до 9.5 мм;
- на 4 винта М4, 4 точки крепления на квадрате 75х75 мм (они же используются для кронштейна VESA);
- на 2 винта М4, 2 точки крепления на расстоянии 120 мм.

# Рисунок 6:

#### Вариант кронштейна VESA для монтажа на столе

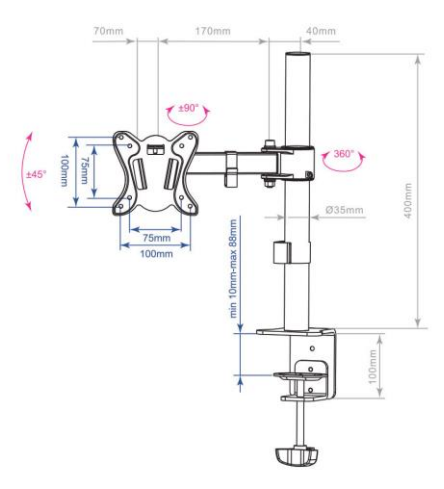

# 4.4 Электрический монтаж

**Внимание!** Электрический монтаж производится только на полностью обесточенных блоках и электрических цепях, подключаемых к блоку.

1. Монтаж кабелей связи (далее кабели) с БИ.3:

- Ведомые КИП-Б (Slave) подключаются к разъему RS485 X1;
- Ведущий (Host), например ПК с АРМ, подключается к разъему RS485 X2;
- При необходимости использования БУ в системе, кабель связи с БУ подключается к разъему RS485 X3;
- Для многожильных проводников кабелей связи, зачищенные оголенные жилы укорачиваются до длины 0.8...1 см и обжимаются наконечниками соответствующего диаметра.
- 2. Питание блока БИ.3 осуществляется от блока питания из комплекта поставки через разъем mini-USB +5V 1A. В качестве блока питания может использоваться зарядное устройство от мобильного телефона.
- При монтаже блока на поверхности ЭШ, блок может быть запитан через разъем Х<sub>РWR</sub> от блока питания БП.3, БП.5 или общепромышленного БП с напряжением =12...24В. В цепи питания разъема Х<sub>РWR</sub> встроена защита от неправильной полярности питания.

Монтаж цепей питания при питании блоков БИ.5 от блоков питания серии БП.3, БП.5 приведен в Таблице 7.

Таблица 6: кабель ИВНЦ 4.113.011-03

| БИ.5    | БП.3    | БП.5            |      |
|---------|---------|-----------------|------|
| Xpwr    | X2      | X <sub>DC</sub> |      |
| контакт | контакт | контакт         | цепь |
| 1       | 1(3)    | 3(4)            | GND  |
| 2       | 2(4)    | 1(2)            | +U   |

В скобках показаны эквивалентные клеммы (для одноканальных БП).

Наименование электрических цепей (колонка «цепь») распространяется на все указанные разъемы.

Рисунок 7

# 5. Руководство пользователя

Настоящее руководство описывает интерфейс взаимодействия пользователя с БИ.3 посредством клавиатуры и дисплея блока.

#### 5.1 Введение

Для отображения всех измеряемых и рассчитываемых параметров, а также для программирования СИ ИГЛА и ее управления, БИ.3 комплектуется 2-х строчным 16 разрядным LCD дисплеем и 16 кнопочной клавиатурой.

Клавиатура КИП имеет следующую раскладку:

**F8 F9** F7 8 7 9 **F5 F4 F6** ← 5 4 6 **F1 F2 F**3 1 2 3 , INS ESC ENTER SHIFT 0 DEL

Нажатие любой клавиши сопровождается коротким звуковым сигналом.

#### 5.2 Назначение клавиш клавиатуры

#### Примечание:

4

2

7

1

9

3

Далее все рисунки в описании приведены для указанной раскладки клавиатуры, кнопки обозначаются в квадратных скобках []. Символ "/" (слеш) используется как разделитель верхнего и нижнего знака на одной кнопке.

[0]...[9] 0 9 - набор цифр 0...9 при вводе информации; [ENTER] "ВВОД"- подтверждает набор информации или выбор режима; FNTFR [ESC/DEL] "C6POC" ESC - очистка дисплея, DEL - отказ от набора данных, - выход в вышестоящеий пункт меню; [↑/↓] - не используется [←/→] - в режиме ввода информации выполняет функции знака «-» (минус); [./,] - ввод десятичной точки; , SHIFT] "МОДИФИКАТОР", SHIFT - выполняет поиск события вызвавшего срабатывания сигнализации, - нажатие этой клавиши в режиме ввода Нех цифр, перед нажатием [0]...[5] позволяет ввести коды 0xA...0xF, - выполняют роль стрелок для перемещения по пунктам меню или выбора информации в других 8 режимах; 6

- выполняют роль стрелок для перемещения по номерам однотипных параметров в пределах одного канала, например, по номерам термометров одного резервуара.

- используются для переключения ряда программируемых параметров между режимами "вкл" (включен) [9] и "выкл" (выключен) [3].

Экран 1

#### 5.3 Основное меню

Включите БИ.3, для этого включить в розетку блок питания подключенный к порту mini-USB блока. После включения системы, на дисплей выводится начальный экран СИ ИГЛА см. Экран 1.

СИ ИГЛА++ БИ.3 SpT.ltd

Затем БИ.З осуществляет проверку связи с КИП, тестирование своих узлов, после чего отображается Экран 2. На экран выводится:

- 1 строка пункты главного меню блока
- 2 строка №№ пунктов меню и подсвечивается активный номер меню.

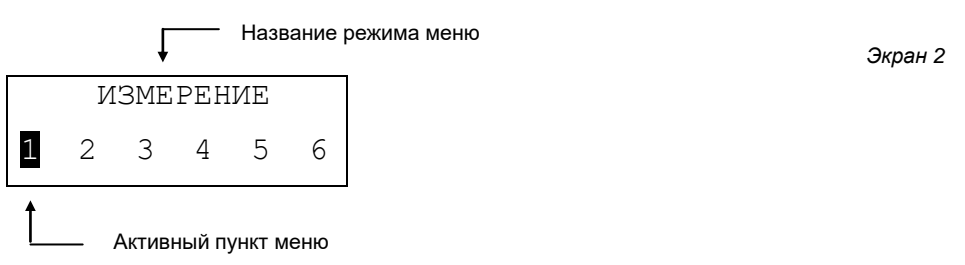

Перемещаясь по Меню клавишами [4], [6], выберите нужный пункт меню, перемещение происходит по кругу. Выберите нужный пункт меню и нажмите [ENTER].

Таблица 7

| N٥ | Пункт меню  | Описание                                                                                                  |  |  |
|----|-------------|----------------------------------------------------------------------------------------------------|--|--|
| 1  | ИЗМЕРЕНИЕ   | Отображение информации измерений по всем каналам                                                          |  |  |
| 2  | СВОЙСТВА ДУ | Просмотр и установка ряда параметров ДУ (см. ниже)                                                        |  |  |
| 3  | КОНТРОЛЬ    | Настройка пороговых значений уровней НП, воды, значений температуры и пр. для контроля и режимов контроля |  |  |
| 4  | КАНАЛЫ      | Настройка каналов связи, выбор протоколов                                                                 |  |  |
| 5  | СИСТЕМА     | Установка значений системных настроек БИ.3, (например, изменение паролей доступа к настройкам)            |  |  |
| 6  | МЕТРОЛОГИЯ  | Контроль метрологических параметров СИ ИГЛА при периодической поверке или по необходимости                |  |  |

Примечание:

Далее режимы или пункты меню, помеченные как «резерв» не используются и зарезервированы для будущих применений.

# 5.4 Режим ИЗМЕРЕНИЕ

**Примечание:** далее все экраны приведены для канала (датчика уровня) N°1.

Данный режим обеспечивает просмотр значений всех измеренных параметров по каждому каналу измерения (по каждому резервуару). Выбор этого режима открывает Экран 4, отображающий статус каналов измерения.

Статус общий

Дешифрацию общего статуса каналов измерения см. Приложение 4.

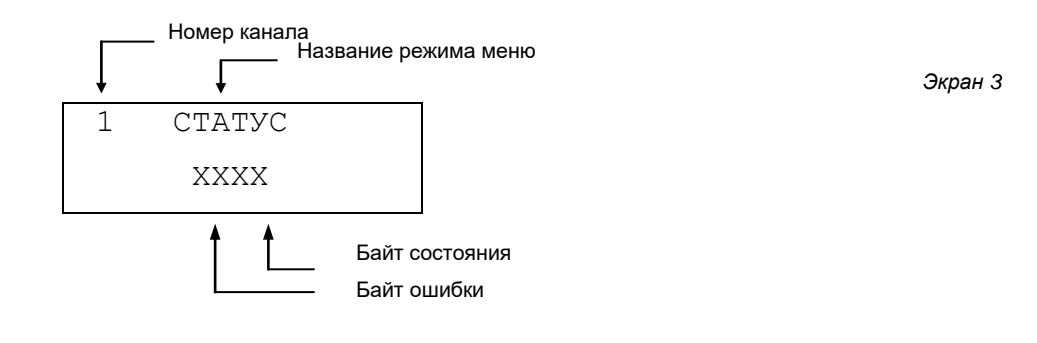

Кнопки [7], [1] позволяют вывести статусы по каналам измерения (СТАТУС ДУ, СТАТУС ДП, СТАТУС ДТ) см. Экран 4. Коды статусов каналов измерения см. Приложение 2: коды 0x8X, 0xAX, 0xCX.

Экран 4

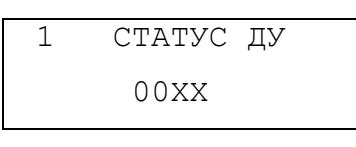

Цифра в левой позиции первой строки дисплея означает номер канала измерения (номер ДУ) в диапазоне с 1 по 16.

Выбор типа параметра осуществляется клавишами: [4] - перемещение "влево", [6] - "вправо" по таблице параметров. Возможен выбор параметров, представленных в Таблице 8.

Если получение значения параметра от ДУ сопровождалось, какой либо ошибкой, то в правой позиции нижней строки высвечивается символ «\*», а две цифры в левой позиции (байт ошибки) указывают код ошибки. При отсутствии ошибки этот байт не отображается.

**Примечание:** некоторые экраны в нижней строке слева отображают служебную информацию (сообщение), в этом случае признак ошибки «\*» справа отсутствует.

Таблица 8

| Группа | Nº  | Размер-<br>ность  | Название<br>параметра | Значение                                                         |  |
|--------|-----|-------------------|-----------------------|------------------------------------------------------------------|--|
| 1      | 1.1 | -                 | СТАТУС                | Общий статус каналов связи                                       |  |
| 1      | 1.2 | -                 | СТАТУС ДУ             | Статус (информация о работе или ошибка) канала уровня            |  |
| 1      | 1.3 | -                 | СТАТУС ДП             | Статус канала плотности                                          |  |
| 1      | 1.4 | -                 | СТАТУС ДТ             | Статус канала температуры                                        |  |
| 2      | 2.1 | MM                | ТОПЛИВО               | Уровень топлива с учетом подтоварной воды (раздел воздух - НП)   |  |
| 2      | 2.2 | MM                | СЛОЙ 1                | Граница дополнительного слоя 1 (1-й относительно дна резервуара) |  |
| 2      | 2.3 | MM                | СЛОЙ 2                | Граница дополнительного слоя 2 (2-й относительно дна резервуара) |  |
| 2      | 2.4 | MM                | ВОДА                  | Уровень подтоварной воды                                         |  |
| 3      | 3.1 | °C                | ΤΕΜΠΕΡ.               | Средняя температура НП                                           |  |
| 3      | 3.2 | °C                | TEMΠEP.1              | Температура, термометр №1                                        |  |
| 3      | 3.3 | °C                | ΤΕΜΠΕΡ.2              | Температура, термометр №2                                        |  |
|        |     |                   |                       |                                                                  |  |
| 3      | 3.9 | °C                | ΤΕΜΠΕΡ.8              | Температура нефтепродукта, термометр №8                          |  |
| 4      | 4.1 | кг/м <sup>3</sup> | ПЛОТ.                 | Средняя плотность НП (при наличии ДП в составе ДУ)               |  |
| 4      | 4.2 | кг/м <sup>3</sup> | ПЛОТ.1                | Плотность в точке плотномера №1                                  |  |
| 4      | 4.3 | кг/м <sup>3</sup> | ПЛОТ.2                | Плотность в точке плотномера №2                                  |  |
|        |     |                   |                       |                                                                  |  |
| 4      | 4.6 | кг/м <sup>3</sup> | ПЛОТ.5                | Плотность в точке плотномера №5                                  |  |
| 5      | 5.1 | Л                 | OD'EM                 | Объем НП с учетом подтоварной воды (объем брутто)                |  |
| 5      | 5.2 | Л                 | ОБ'ЕМ Т.              | Объем НП без учета подтоварной воды (объем нетто)                |  |
| 5      | 5.3 | Л                 | OE'EM B.              | Объем подтоварной воды                                           |  |
| 6      | 6.1 | КГ                | MACCA                 | Масса НП с учетом подтоварной воды (объем брутто)                |  |
| 6      | 6.2 | КГ                | MACCA T.              | Масса НП без учета подтоварной воды (объем нетто)                |  |
| 6      | 6.3 | КГ                | MACCA B.              | Масса подтоварной воды                                           |  |

Для выбора нужного номера канала используйте кнопки: [2] - в сторону уменьшения, [8] - в сторону увеличения номеров резервуаров (каналов измерения, уровнемеров), отображаемых в левой позиции верхней строки.

Все параметры можно представить в виде таблицы:

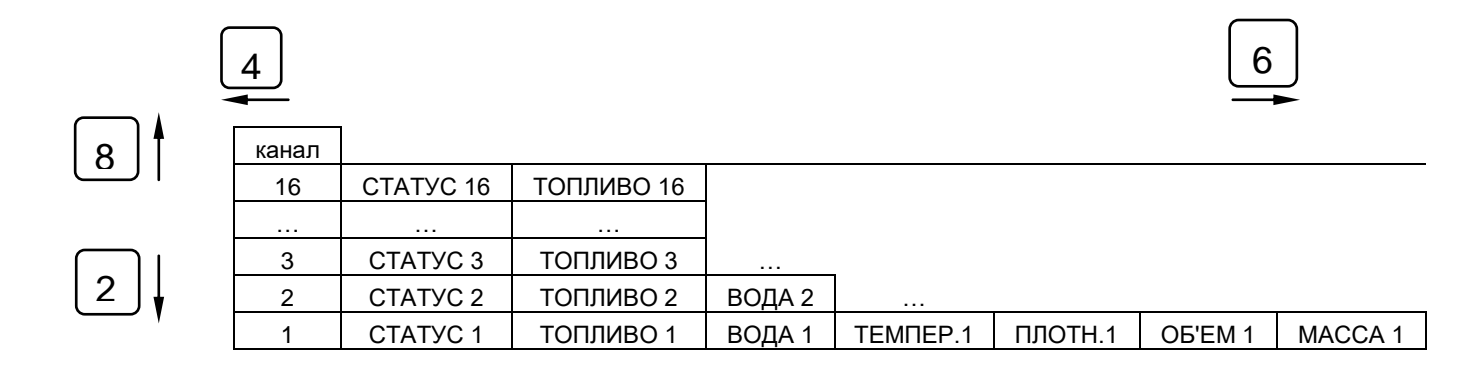

© 2023 НПФ Специальные технологии ООО

Таблица 9

**Примечание:** Количество каналов измерения (уровнемеров) отображаемых в меню зависит от настройки БИ.3. Количество точек измерения температуры и плотности зависит от конфигурации конкретного уровнемера.

Движение по таблице, при нажатии клавиши, указано стрелками. Перемещение по параметрам и по номерам каналов происходит циклически. Т.е. нажатие [2] приводит к переходу от №1 к последнему каналу в конфигурации БИ.3, а нажатие [8] - к переходу от последнего канала к каналу №1.

Нажатие [4] приводит к переходу от параметра «СТАТУС» к параметру «МАССА», а нажатие [6] - к переходу от параметра «МАССА» к параметру «СТАТУС».

**Примечание:** параметры для отображения сгруппированы в группы, при этом доступ (перебор параметров) в одной группе (например, в группе 2: ТОПЛИВО, СЛОЙ 1, СЛОЙ 2, ВОДА) осуществляется клавишами [7] и [1].

Дисплей для параметров уровня температуры и плотности показан на рисунках Экран 6, Экран 7, Экран 7 соответственно.

Экран 5

| 1            | ТОПЛИВО | (MM) |
|--------------|---------|------|
| $\checkmark$ | 8787.5  | [00] |

В правом нижнем углу в скобках [] отображается код сообщения или ошибки – выводится байт достоверности данных.

В левом нижнем углу знак √ показывает, что параметр находится под контролем БИ.3 и контролируемое событие не наступило. При срабатывании контролируемого события данный значок заменяется изображение наступившего события, см. ниже.

Тип контроля и значение его порога необходимо см. в меню «КОНТРОЛЬ».

| 1 | ΤΕΜΠΕΡ. | (°C)               |
|---|---------|--------------------|
|   | 25.1    | [01]               |
|   |         |                    |
| 1 | ПЛОТ.(к | г/м <sup>3</sup> ) |
|   | 757.6   | [01]               |

Экран 6

Экран 7

В правом нижнем углу при просмотре средней температуры и средней плотности в скобках [] отображается кол-во точек по которым считалось средне значение.

В качестве расчета среднего берутся точки измерения в топливе, если хотя бы одна из них находится в НП. Если все точки ДТ, ДП сухие (вне НП), то расчет среднего производится по всем точкам, при этом в байт достоверности будет выведен код «все сухие». Например, для средней температуры 0хА5 – [А5] – все термометры сухие.

Если при расчете среднего значения возникли ошибки, в поле [] будет выведены ошибки.

При отображении значения измеренного параметра в точке, в поле [] также будет выведен байт ошибки.

Коды ошибок см. Приложение 2.

Для возврата в основное меню воспользуйтесь клавишей [ESC/DEL].

# 5.5 Режим СВОЙСТВА

Описание этого раздела предназначено для персонала, осуществляющего техническое обслуживание системы. Выбрав Экран 8 основного меню, нажмите [ENTER].

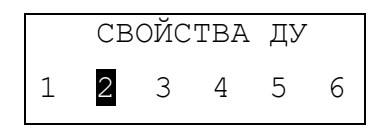

Используя клавиши [4], [6], теперь можно выбрать необходимый параметр для просмотра или редактирования. Доступны следующие параметры:

Таблица 10

Экран 8

| Груп<br>па | Nº  | Режим меню            | Размер-<br>ность                                            | Назначение                                                                                                    |
|------------|-----|-----------------------|-------------------------------------------------------------|----------------------------------------------------------------------------------------------------|
| 1          | 1.1 | № ДУ                  | -                                                           | Серийный номер датчика уровня                                                                                                    |
| 1          | 1.2 | № ЦПУ                 | -                                                           | Серийный номер платы ЦПУ уровнемера                                                                                                    |
| 1          | 1.3 | № CEHC.               | -                                                           | Серийный номер сенсора уровнемера                                                                                                    |
| 2          | 2   | ВЕРСИЯ ПО ДУ          | -                                                           | Версия ППО ДУ (не метрологической части)                                                                                                    |
| 3          | 3   | ВЫСОТА                | ММ                                                          | Высота ЧЭ (сенсора) ДУ                                                                                                    |
| 4          | 4.1 | ΟΠΟΡΑ ΗΠ              | ММ                                                          | Add_Oil, аддитивная поправка по уровню НП,<br>служит для сведения уровня «нуля» резервуара и<br>«нуля» отсчета ДУ                                        |
| 4          | 4.2 | ОПОРА Н2О<br>(резерв) | ММ                                                          | Add_H2O, аддитивная поправка по уровню<br>подтоварной воды, служит для сведения показания<br>уровня ПТВ и реального значения уровня ПТВ в<br>резервуаре. |
| 5          | 5.1 | ID TEPM_01            | -                                                           | Идентификатор термометра №1 (его сетевой адрес<br>в сети MicroLan)                                                                                       |
| 5          | 5.2 | ID TEPM_02            | -                                                           | Идентификатор термометра №2                                                                                                    |
|            |     |                       |                                                             |                                                                                                    |
| 5          | 5.8 | ID TEPM_08            | -                                                           | Идентификатор термометра №3                                                                                                    |
| 6          | 6.1 | h TEPM_01             | ММ                                                          | Высота установки термометра №1 в ДУ                                                                                                    |
| 6          | 6.2 | h TEPM_02             | ММ                                                          | Высота установки термометра №2                                                                                                    |
|            |     |                       |                                                             |                                                                                                    |
| 6          | 6.8 | h TEPM_08             | ММ                                                          | Высота установки термометра №8                                                                                                    |
| 7          | 7.1 | ID ПЛОТ_01            | - Идентификатор ДП №1 (его сетевой адрес в сет<br>MicroLan) |                                                                                                    |
| 7          | 7.2 | ID ПЛОТ _02           | -                                                           | Идентификатор ДП №2                                                                                                    |
|            |     |                       |                                                             |                                                                                                    |
| 7          | 7.8 | ID ПЛОТ _05           | -                                                           | Идентификатор ДП №5                                                                                                    |
| 8          | 8.1 | h ПЛОТ _01            | ММ                                                          | Высота установки ДП №1 в ДУ                                                                                                    |
| 8          | 8.2 | h ПЛОТ _02            | ММ                                                          | Высота установки ДП №2                                                                                                    |
|            |     |                       |                                                             |                                                                                                    |
| 8          | 8.5 | h ПЛОТ _05            | ММ                                                          | Высота установки ДП №5                                                                                                    |
| 9          | 9.1 | ADD ПЛОТ_01           | кг/м <sup>3</sup>                                           | Аддитивная поправка по плотности плотномера №1                                                                                                    |
| 9          | 9.2 | ADD ПЛОТ _02          | кг/м <sup>3</sup>                                           | Аддитивная поправка плотномера №2                                                                                                    |
|            |     |                       |                                                             |                                                                                                    |
| 9          | 9.5 | ADD ПЛОТ _05          | кг/м <sup>3</sup>                                           | Аддитивная поправка плотномера №5                                                                                                    |

Перемещение по параметрам в пределах одной группы осуществляется клавишами [7] - в сторону увеличения номеров и [1] - в сторону уменьшения номеров.

Например, чтобы просмотреть парметр «ID TEMПEP\_02», если на экране виден параметр «ID TEMПEP\_01» необходимо нажать клавишу [7].

#### 5.5.1 Серийные №№ ДУ, ЦПУ ДУ, сенсора ДУ

Значения группы меню 1 не изменяются, программировать их нельзя.

#### 5.5.2 Версия прикладного ПО ДУ

Значения группы меню 2 не изменяются, программировать их нельзя.

#### 5.5.3 Параметр ВЫСОТА

Значение параметра «ВЫСОТА» указывается в целых миллиметрах и должна соответствовать реальному значению длины ЧЭ для данного ДУ.

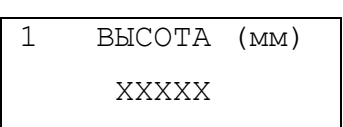

- **Примечание:** Значения параметра «ВЫСОТА» заносится в ДУ на производстве и в процессе эксплуатации изменений не требуют, если ДУ собран правильно (согласно технологическим паспорту ДУ).
- Внимание: При программировании параметра «ВЫСОТА», если длина ЧЭ ДУ имеет дробное значение в мм, необходимо вводить высоту ЧЭ ДУ с округлением до целых мм в большую сторону. Допустимо увеличение вводимого значения на 2...5 мм в большую сторону. ДУ самостоятельно вычислит в этом случае правильную высоту ЧЭ.

#### 5.5.4 Параметр ОПОРА НП

Значение параметра «ОПОРА НП» указывается в миллиметрах как десятичная дробь с точностью до 0.1мм.

Параметр «ОПРОРА НП» равен значению разности между значением уровня НП измеренного ручным СИ и значением уровня НП, измеренного ДУ с нулевым значением «ОПОРА НП». Параметр «опора» позволяет совместить нулевую отметку уровня в резервуаре с нулем ДУ.

Параметр устанавливается при ПНР или других работах для совмещения показания уровня, измеренного ДУ (отображаемого на дисплее) с реальным значением уровня нефтепродукта в резервуаре.

Процедура совмещения нуля ДУ с нулем резервуара описана в главе «Инструкция по монтажу и пуску при вводе в эксплуатацию» ИВНЦ 2.113.000-01 ИМ и в РЭ на уровнемеры (ДУ-А, ДУ-Б, ДУ-М).

Экран 10

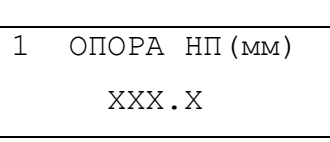

Примечание: При программировании параметра «ОПОРА», знак «-» вводится клавишей [←/→], а разделитель дцелой и дробной части «.» - клавишей [. / ,].

#### 5.5.5 Параметры ID и h термометров

Для правильной работы датчиков температуры в ДУ должны быть занесены коды

- идентификаторов термометров **ID TEPM.1...8** (см. Экран 11)
- высоты установки термометров h TEPM.1...8 (Экран 12).

Экран 11

Экран 12

Вид экранов приведен для термометра №1.

Значения параметров «ID TEPM\_XX», «h TEPM\_XX» заносятся в ДУ на производстве и в процессе эксплуатации изменений не требуют, если ДУ собраны правильно (согласно технологическим паспортам ДУ).

Данные параметры требуется вводить для соответствующих термометров, если:

- производилась замена платы ЦПУ ДУ,

Экран 9

- производилась замена секции ДУ (ID термометров секции берутся из техпаспорта на секцию, а высоты вычисляются по ее местоположению).

#### 5.5.6 Параметры ID, h, ADD плотномеров

Параметры «ID ПЛОТ XX», «h ПЛОТ XX», «ADD ПЛОТ\_XX» соответственно относятся к датчикам плотности.

«ID ПЛОТ\_XX» заносятся в ДУ на производстве и в процессе эксплуатации изменений не требуют, если ДП к ДУ подключены правильно (согласно технологическим паспортам ДУ).

«h ПЛОТ\_XX» и «ADD ПЛОТ\_XX» должны заноситься в ДУ в процессе ПНР. Более подробно см. РЭ на датчики плотности СИ ИГЛА, раздел «Пуско-наладочные работы».

Параметр «ADD ПЛОТ\_XX» является аддитивной поправкой по плотности. Служит для сведения нуля конкретного ДП в точке установки ДП. Вводится аналогично параметру «ОПОРА НП» см. раздел 5.5.4.

Данный параметр хранится в самом ДП (в отличии от параметра «ОПОРА НП»), поэтому при замене платы ЦПУ ДУ его не нужно вводить, если плотномеры не извлекались из резервуара.

Процедура сведения показаний ДП в точке его установки описана в главе «Инструкция по монтажу и пуску при вводе в эксплуатацию» ИВНЦ 2.113.000-01 ИМ и в РЭ на плотномеры ДП (ИВНЦ.2113007.008-XX РЭ).

Перед началом эксплуатации (в процессе пусконаладочных работ) следует проверить соответствие этих параметров паспортным данным ДУ. При такой проверке необходимо учитывать соответствие адресов ДУ (номеров каналов) и их серийных номеров, т.к. в паспорте указаны параметры, соответствующие серийным номерам.

#### 5.5.7 Программирование параметров

Для программирования описанных параметров необходимо нажать [ENTER] и ввести:

- пароль техника (ПАРОЛЬ 1, по умолчанию «11111»), для всех кроме «ОПОРА НП» и «ADD ДП»,

- пароль метролога (ПАРОЛЬ 2, по умолчанию «22222»), для параметров «ОПОРА НП» и «ADD ДП»

после чего набрать значение нужного параметра и нажать [ENTER].

Если Вы отказываетесь от ввода, нажмите [ESC/DEL].

Любой пароль вводится один раз, и действует пока не будет перезагрузки блока БИ.3

(в некоторых версиях ПО, до выхода из меню «СВОСТВА ДУ»).

**Примечание:** Пароли по умолчанию рекомендуется заменить рабочими после ПНР. Рабочие пароли следует сохранять в надежном месте.

Утерянные пароли можно стереть, в этом случае будут снова действовать пароли по умолчанию.

Экран запроса пароля

1 ПАРОЛЬ 1? —

При вводе пароля его значение не выводится на дисплей, вместо этого каждая цифра обозначается знаком \*, см Экран 14.

Экран 14

Экран 15

Экран 13

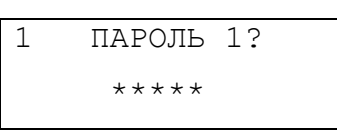

При правильно введенном пароле система предложит ввести значение параметра, например для параметра ID TEPM\_01 вид дисплея следующий:

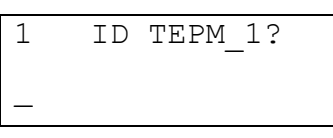

Знак «?» показывает, что необходимо ввести параметр.

Наберите нужное значение и подтвердите ввод нажатием [ENTER] или откажитесь от ввода нажав [ESC/DEL].

Ошибочно введенный символ можно ввести повторно, сдвинув курсор влево клавишей [-/-----].

Примечание: Для ввода шестнадцатеричных цифр в коде идентификатора термометра в диапазоне 0хА...0хF (10-15 в десятичной системе) используется нажатие двух клавиш [SHIFT] и одной [0]...[5] соответственно.

Например, для ввода значения идентификатора 10С12Е3000000076 необходимо ввести:

[1] [0] [SHIFT] [2] [1] [2] [SHIFT] [4] [3] [0] [0] [0] [0] [0] [0] [7] [6] [ENTER].

# 5.6 Режим КОНТРОЛЬ

Описание этого раздела предназначено для персонала осуществляющего техническое обслуживание.

Выбрав Экран 16 основного меню, нажмите [ENTER].

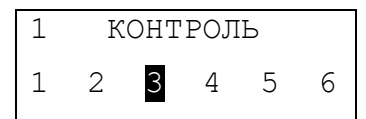

Используя клавиши [4], [6] теперь можно выбрать необходимый параметр для просмотра или редактирования. Доступны следующие параметры:

Таблица 11

Экран 16

| Nº | Название режима меню | Размер-<br>ность | Назначение                                                                                                    |
|----|----------------------|------------------|----------------------------------------------------------------------------------------------------|
| 1  | ТОПЛ. МАХ            | ММ               | Максимальный аварийный уровень топлива в<br>резервуаре                                                                 |
| 2  | ТОПЛ. 95%            | ММ               | Уровень предупреждения при заполнении 95% от<br>«ТОПЛ.МАХ» (рассчитывается БИ.3 при установке<br>параметра «ТОПЛ.МАХ») |
| 3  | ΤΟΠЛ. ΜΙΝ            | ММ               | Уровень нижней границы топлива в резервуаре                                                                            |
| 4  | ВОДА МАХ             | ММ               | Уровень верхней границы воды в резервуаре                                                                              |
| 5  | УТЕЧКА               | л                | Установка границы контроля статической утечки НП в<br>резервуаре                                                       |
| 6  | ТОПЛ.РАССЛ.          | -                | Установка контроля расслоения топлива в резервуаре                                                                     |

- Примечание Звуковой сигнализатор может быть выключен, в этом случае при выполнении условия срабатывания, какого либо граничного уровня звуковой сигнал подаваться не будет. Индикация включения звукового сигнала выводится на экран дисплея в режиме просмотра уровня НП или воды.
- **Примечание** Исполнительный канал блока управления (при наличии БУ в комплекте аппаратуры) может быть включен или выключен. Режим исполнительного устройства также выводится на дисплей в режиме просмотра уровня НП или уровня воды.

#### 5.6.1 Параметр ТОПЛ.МАХ

Вид экрана в этом режиме представлен ниже.

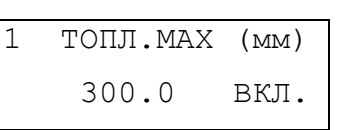

Параметр «ТОПЛ. МАХ» указывает в мм уровень границы контроля верхнего уровня нефтепродукта. При превышении уровня НП этой границы срабатывает звуковой сигнализатор блока и/или исполнительный канал устройства управления (см. меню «КАНАЛЫ»).

Параметр «ТОПЛ. МАХ» рассчитывается автоматически, при вводе значения параметра «ТОПЛ. 95%».

Для изменения значения порога контроля/сигнализации нажмите [ENTER], система запросит ввод пароля настроек персонала ПАРОЛЬ\_2 (ПАРОЛЬ\_2, по умолчанию «22222»). После ввода пароля ПАРОЛЬ\_2 на экране возникнет приглашение на ввод нового значения.

1 ТОПЛ.МАХ (мм) — Экран 18

Экран 17

Наберите необходимое значение, лежащее в диапазоне между 0 и значением параметра («BblCOTA» - 100) мм и подтвердите введенное значение, нажав клавишу [ENTER]. В случае, если набранное значение выходит за указанные границы, прозвучит звуковой сигнал.

Для включения контроля системы по указанному параметру измените маркер "ВЫКЛ" на "ВКЛ" нажав [9].

При необходимости контроль можно выключить, нажав [3], при этом маркер "ВКЛ" изменится на "ВЫКЛ".

Контроль параметра выключается и включается без ввода пароля!

#### 5.6.2 <u>Параметр ТОПЛ.95%</u>

Параметр вводится аналогично параметру «ТОПЛ. МАХ». При этом будет автоматически пересчитан параметр «ТОПЛ. МАХ». Параметр «ТОПЛ. 95%» рассчитывается автоматически, при вводе значения параметра «ТОПЛ. МАХ».

Для активизации контроля необходимо включить контроль, нажав [9]. Выключить его можно нажав клавишу [3].

#### 5.6.3 <u>Параметр ТОПЛ.МІМ</u>

Параметр «ТОПЛ. MIN» указывает в мм уровень границы контроля нижнего уровня нефтепродукта. Понижение уровня топлива ниже этой границы приводит к срабатыванию звукового сигнализатора блока и/или исполнительного канала устройства управления (см. меню «КАНАЛЫ»).

В остальном поведение контроля параметра полностью идентично предыдущим.

#### 5.6.4 Параметр ВОДА.МАХ

Параметр "ВОДА МАХ" указывает в мм уровень границы контроля верхнего уровня подтоварной воды. Превышение уровня воды этой границы приводит к срабатыванию звукового сигнализатора БИ.3 и/или исполнительного канала устройства управления (см. меню «КАНАЛЫ»).).

В остальном поведение контроля параметра полностью идентично двум предыдущим.

Режим включения контроля за уровнем и звукового сигнализатора отображается на дисплее при просмотре параметра «ТОПЛИВО» и «ВОДА» в меню «ИЗМЕРЕНИЕ», см. Экран 5.

**Примечание** Если все параметры контроля выключены для конкретного ДУ, то значок √ на экране Экран 5 будет снят. Он появится, если хотя бы один из параметров контроля по данному резервуару включен.

#### 5.6.5 Параметр УТЕЧКА

Параметр «УТЕЧКА», служит для задания величины изменения объема топлива в резервуаре, превышение которого, приводит к срабатыванию сигнализации.

Вид дисплея в этом режиме представлен на Экран 19.

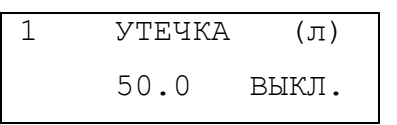

Для включения контроля системы по указанному параметру измените маркер «ВЫКЛ» на «ВКЛ» нажав [9]. При необходимости контроль можно выключить, нажав [3], при этом маркер «ВКЛ» изменится на «ВЫКЛ».

#### 5.6.6 Параметр ТОПЛ.РАССЛ.

Уровнемеры СИ ИГЛА позволяют определять расслоение нефтепродукта, до 2-х отдельных слоев на каждый резервуар.

Для этого необходимо настроить алгоритм определения расслоения в настройках порогов «Слой1» и «Слой2» с помощью программы ConfigHard. Более подробно см. РЭ на указанную программу.

Возможные причины появления расслоения (образования слоев) в нефтепродуктах:

- 1. Низкое качество НП, несертифицированные добавки, которые расслаиваются во время хранения;
- «Пересортица» НП попадание другого типа НП в резервуар, для которого он не предназначен (например, ДТ в бензин);
- 3. Скопление осадка в зоне «мертвого остатка» резервуара (тяжелые смоляные фракции, взвесь в виде ржавчины и т.п.)

В зависимости от требуемого типа контроля расслоения, ДУ может быть настроен на определение таких ситуаций. В частности ДУ СИ ИГЛА различают наличие подтоварной воды от ржавчины в зоне «мертвого остатка» резервуара.

Для включения контроля системы по указанному параметру измените маркер «ВЫКЛ» на «ВКЛ» нажав [9]. При необходимости контроль можно выключить, нажав [3], при этом маркер «ВКЛ» изменится на «ВЫКЛ».

Экран 19

#### 5.6.7 Реакция на срабатывание порогов контроля

При срабатывании контроля, какого либо установленного порога (срабатывание события), на дисплей выдается:

- значок динамика 📢;
- условное обозначение срабатывания порога контроля и управления реле;
- звуковой сигнал (зависит от типа порога и типа контроля, см. ниже).

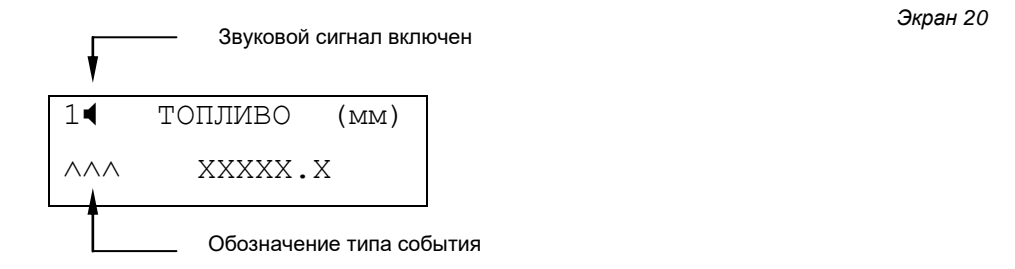

Значок « ) показывает, что звуковая индикация включена, отсутствие этого значка означает, что звуковой сигнализатор выключен. Этот значок не появляется, если уровни контроля не установлены.

Звук сигнализации можно выключить, нажав [3], при этом значок «◀» изменится на «!», показывающий, что событие активно, см. Экран 20.

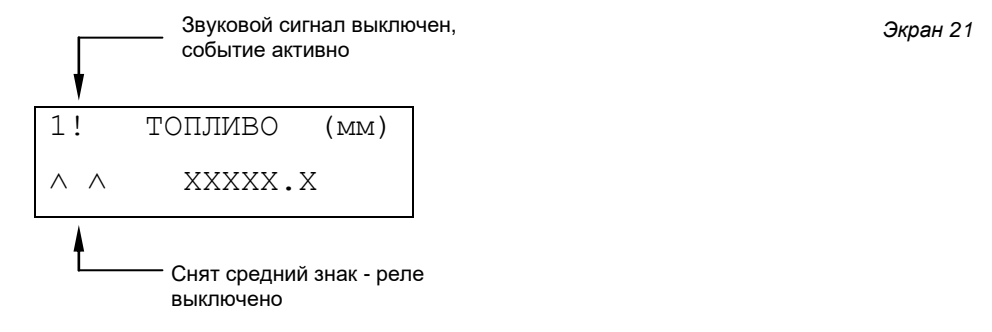

- 1. Превышение уровнем топлива параметра «ТОПЛ. МАХ» приводит к появлению прерывистого звукового сигнала повторяющегося каждые 2 секунды и длительностью 1 секунду, а также срабатыванию канала управления БУ, если он был настроен на данное событие (при наличии блока управления, см. меню «КАНАЛЫ»).
- 2. Превышение уровнем топлива значения «ТОПЛ.95%» приводит к включению повторяющегося каждую секунду звукового сигнала длительностью около половины секунды.
- 3. Понижение уровня топлива ниже значения параметра "ТОПЛ. MIN" приводит к включению повторяющегося каждые три секунды звукового сигнала длительностью около 1.5 секунды.
- 4. Превышение уровнем воды параметра "ВОДА МАХ" приводит к включению повторяющегося каждые 4-ре секунды звукового сигнала длительностью около 2-х секунд.

Звуковой сигнал звучит до тех пор, пока не будет выключен следующим образом.

- нажмите клавишу [SHIFT] - на дисплее отобразится экран того параметра, контроль которого вызвал появление сигнала.

- нажмите [3] для выключения сигнала.

Примечание При срабатывании сигнализации по нескольким каналам процедуру выключения следует повторит необходимое количество раз.

Звуковой сигнал выключается самостоятельно, когда контролируемый параметр войдет в норму (например, уровень топлива опустится ниже "ТОПЛ. МАХ", если сигнализатор сработал на этой границе).

Контроль любого из описанных параметров возобновляется, когда контролируемый уровень (НП или воды) понизится/повысится ниже/выше порога контроля. (т.е. войдет в нормальные границы).

#### 5.6.8 Условные обозначения событий

При срабатывании контроля за любым параметром на дисплей выводятся условные обозначения события:

- ∧ ∧ ∧ Уровень НП больше «ТОПЛ. МАХ», звук включен; ^R ^ - Уровень НП больше «ТОПЛ. МАХ», реле включено; - Уровень НП больше «ТОПЛ. МАХ», звук выключен; Λ Λ ~~~ - Уровень НП больше «ТОПЛ.95%», звук включен; ~R ~ - Уровень НП больше «ТОПЛ. 95%», реле включено; - Уровень НП больше «ТОПЛ. 95%», звук выключен; ~ ~ - Уровень НП меньше «ТОПЛ.MIN», звук включен; \_ \_ \_ - Уровень НП меньше «ТОПЛ. MIN», реле включено; \_R \_ - Уровень НП меньше «ТОПЛ. MIN», звук выключен; \_ \_ - Уровень НП больше «ВОДА. МАХ», звук включен; . . . - Уровень НП больше «ВОДА. МАХ», реле включено; . R .
- . . Уровень НП больше «ВОДА. МАХ», звук выключен;

=== - Расслоение НП (обнаружен дополнительный слой), звук включен;

- =R= Расслоение НП, реле включено;
- = = Расслоение НП, звук выключен;
- УVУ Утечка НП, звук включен;
- vRv Утечка НП, реле включено;
- v v Утечка НП, звук выключен;

#### 5.7 Режим КАНАЛЫ

Данное меню позволяет настроить каналы связи БИ.3 Выбрав Экран 22 основного меню, нажмите [ENTER].

Экран 22

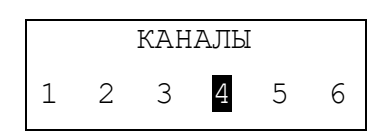

Используя клавиши [4], [6] теперь можно выбрать необходимый параметр для просмотра или редактирования. Доступны следующие параметры:

Таблица 12

Экран 23

Таблица 13

| N₽ | Название | Значения | Назначение                          |
|----|----------|----------|-------------------------------------|
| 1  | CH1      | HL       | Тип протокола канала №1 (разъем Х1) |
| 2  | CH2      | HL/MB    | Тип протокола канала №2 (разъем Х2) |

HL - символьный ACSII протокол HostLink

MB – протокол ModBus RTU

Для смены типа протокола используют клавиши [9] и [3], подтвердив действия нажатием [ENTER].

Для версии ПО БИ.3 13.00.01 от 22.12.01 канал CH1 (X1) всегда HL. Примечание

# 5.8 Режим СИСТЕМА

Меню позволяет просмотреть и/или настроить системные параметры БИ.3. Войдите в меню «СИСТЕМА» выбрав Экран 23 основного меню, нажмите [ENTER].

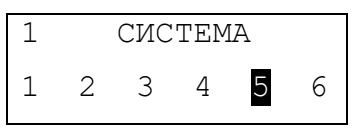

Используя клавиши [4], [6] теперь можно выбрать необходимый параметр для просмотра или редактирования. Доступны следующие параметры:

Размер N⁰ Значение Назначение Название режима меню ность 1 ВЕРСИЯ ПО БИ Версия прикладного ПО блока индикации БИ.3 и дата версии -\_ 2 АДРЕС БИ Сетевой адрес данного блока БИ.3 в режиме ModBus<sup>10</sup> -Минимальный адрес ДУ в формате МВ, который подключен к 3 НАЧ.АДР.ДУ 1...127 данному блоку БИ.3 4 КОЛ-ВО.ДУ 1...16 Количество ДУ, которые подключены к данному блоку БИ.3 5 ПЕРИОД ОП 2000....100000 Период (интервал) опроса ДУ в миллисекундах мс 6 ЗВУК ВКЛ/ВЫКЛ Включение/выключение звукового сигнала БИ.3 XXXXX 7 ПАРОЛЬ 1 Пароль техника, 5 цифр, по умолчанию - 11111 -ПАРОЛЬ 2 8 XXXXX Пароль метролога, 5 цифр, по умолчанию - 22222 -Пароль системный (администратора), служит для изменения 9 ПАРОЛЬ АДМ. XXXXX паролей 1 и 2, по умолчанию 55555

Примечание:

Пароли по умолчанию рекомендуется заменить рабочими после ПНР. Рабочие пароли следует сохранять в надежном месте.

> Утерянные пароли можно стереть с помощью программы ConfigHard, в этом случае будут снова действовать пароли по умолчанию.

#### 5.8.1 Параметр ВЕРСИЯ ПО БИ

Позволяет просмотреть версию прикладного ПО БИ.3, параметр только для просмотра.

#### 5.8.2 Параметр АДРЕС БИ

Сетевой адрес блока БИ.3 в формате ModBus, может принимать значения от 0xC1 до 0xCF. По умолчанию равен 0xC1. Если на линии связи RS485 подключено несколько БИ.3, то необходимо, чтобы у них были разны сетевые адреса.

**Примечание:** Все настройки адресов выполняются в пространстве ModBus RTU. Для протокола HostLink адреса смещены на 1 в меньшую сторону. См. Приложение 3.

## 5.8.3 Параметр НАЧАЛЬНЫЙ АДРЕС ДУ

Адрес ДУ, который подключен к блоку на канале Xib1 (самый младший адрес ДУ, который опрашивается БИ.3). Может принимать значения от 1 до 127. По умолчанию равен 1.

#### 5.8.4 Параметр КОЛИЧЕСТВО ДУ

Количество ДУ, подключенных к данному блоку БИ.3. Может принимать значения от 1 до 16.

# 5.8.5 Параметр ПЕРИОД ОПРОСА

Интервал опроса всех ДУ, равен паузе между завершением опроса ДУ со старшим адресом до начала опроса ДУ с младшим адресом, подключенных к данному блоку. Указывается в миллисекундах. Принимает значения от 2000 мс до 100000 мс. Значения введенные вне этого диапазона игнорируются. По умолчанию обычно 9500 мс.

#### 5.8.6 Параметр ЗВУК

Параметр «ЗВУК» служит для включения или выключения звукового сигнала блока БИ.3. По умолчанию данный параметр находится в состоянии ВКЛ.

ЗВУК ВКЛ.

Изменение значения параметра производится клавишами [9] - включить параметр, [3] - выключить параметра.

#### 5.8.7 Параметр ПАРОЛЬ 1

Пароль технического персонала (техника), после ввода позволяет изменять параметры и настройки системы, которые относятся к физической конфигурации системы и не затрагивают непосредственно коррекцию показаний измерений.

По умолчанию ПАРОЛЬ\_1 равен «11111».

# 5.8.8 Параметр ПАРОЛЬ 2

Пароль метролога, после ввода позволяет корректировать показания уровнемеров и плотномеров на объекте. Используется при ПНР для начального сведения показаний измерений СИ ИГЛА с ручными замерами.

По умолчанию ПАРОЛЬ\_2 равен «22222».

#### 5.8.9 Параметр ПАРОЛЬ АДМИН

Пароль администратора (системный пароль), позволяет изменить пароли 1 и 2 со значений по умолчанию на рабочий, а также изменить сам пароль администратора.

По умолчанию ПАРОЛЬ\_АДМ. равен «55555».

#### 5.8.10 Изменение паролей

Изменение пароля происходит следующим образом (на примере «Пароль 1»). Войдите в этот режим, дисплей примет вид Экран 25.

ПАРОЛЬ\_1 \*\*\*\*

#### Нажмите [ENTER], система предложит ввести системный пароль (администратора) см. Экран 26.

ПАРОЛЬ АДМ.?

Экран 26

Экран 25

Экран 24

Введите текущий пароль администратора, если ввод его произведен правильно, то система предложит ввести новый ПАРОЛЬ 1, см. Экран 27. Знак «?» показывает, что система ожидает ввода пароля.

Экран 27

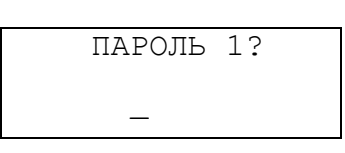

Введите нужное значение пароля в пределах 1....65535, нажмите [ENTER] для подтверждения ввода.

Примечание: Система поставляется с кодами паролей «по умолчанию», настоятельно рекомендуем после пусконаладочных работ изменить эти пароли (и ограничить количество лиц, которым он известен), тем самым Вы будете избавлены от лишних недоразумений.

Изменение паролей приводит к изменению счетчиков смены паролей. Т.о. сброс или смена любого пароля фиксируется в памяти блока. Сброс счетчиков паролей невозможен пользователем. При поставке эти счетчики могут быть отличны от 0 значений.

Если, пароли забыты, то имеется возможность вернуться к паролям «по умолчанию», для этого нужно:

- выключить блок;
- нажать клавишу [↑/↓];
- удерживая ее включить БИ.3;
- подождать появления на дисплее сообщения Экран 2;
- отпустить клавишу [↑/↓].

После этих манипуляций пароли системы будет установлены в значение «по умолчанию», а счетчики количества смен пароля увеличатся на 1.

# 5.9 Режим МЕТРОЛОГИЯ

Раздел позволяет получить метрологические характеристики ДУ, оценить их в процессе эксплуатации.

Описание этого раздела предназначено для метрологов.

Раздел используется при вторичной поверке канала уровня СИ ИГЛА, см. Методику поверки ИВНЦ 2.113.000 МП.

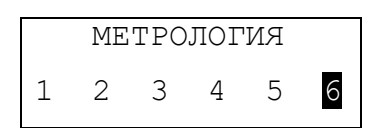

Экран 28

Таблица 14

| Nº | Название параметра | Размер-<br>ность | Назначение                                                                                  |
|----|--------------------|------------------|---------------------------------------------------------------------------------------------|
| 1  | ШКАЛА -            |                  | Значение размаха шкалы преобразования на рабочем<br>сегменте ДУ.                            |
| 2  | ШУМ -              |                  | Значение шумовой составляющей преобразования уровня.                                        |
| 3  | ДЕЛЬТА -           |                  | Значение предельной погрешности нелинейности<br>характеристик на двух смежных сегментах ДУ. |

Примечание: Параметр «ДЕЛЬТА» вычисляется только в динамике изменения уровня НП, т.е. для его расчета уровень НП должен измениться, так чтобы ДУ измерил уровень на каждом из 2-х смежных рабочих сегментов (PC) ЧЭ ДУ не менее 2-х раз.

Т.о. есть ограничения по скорости заполнения/опорожнения резервуара при считывании этого параметра, что нужно учитывать при вторичной поверке канала уровня СИ ИГЛА, см. Методику поверки ИВНЦ 2.113.000 МП.

Параметр «ШКАЛА» указывает размах шкалы преобразования канала уровня на РС (начиная с 1-го нижнего). В верхней строке справа располагается номер текущего сегмента, а во второй справа – номер предыдущего.

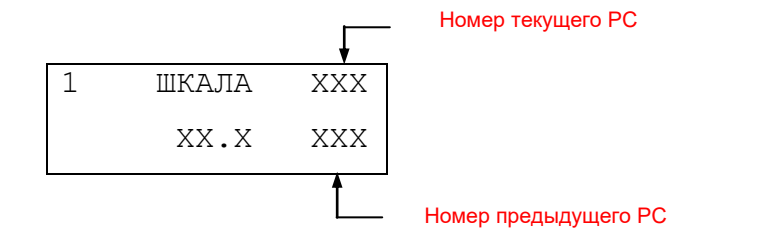

Значение данного параметра должно быть не менее 32 для сохранения метрологических характеристик ДУ.

Параметр «ШУМ» показывает шумовую характеристику преобразования уровня на текущем сегменте (начиная с 1-го нижнего). В верхней строке справа располагается номер текущего сегмента, а во второй справа – номер предыдущего.

Экран 29

Экран 30

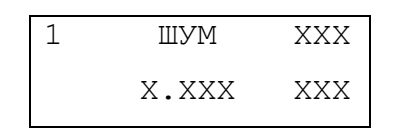

Значение данного параметра должно быть не более 2 для сохранения метрологических характеристик.

Параметр «ДЕЛЬТА» показывает предельную погрешность преобразования в точке «сшивки» двух смежных характеристик канала уровня на текущем РС (начиная с 2-го, нижнего) и предыдущем сегменте, который был РС, до перехода измерения на текущий РС. В верхней строке справа располагается номер текущего сегмента, а в нижней справа – номер предыдущего.

Экран 31

| ДЕЛЬТА | XXX             |
|--------|-----------------|
| X.XXX  | XXX             |
|        | ДЕЛЬТА<br>Х.ХХХ |

Значение данного параметра должно быть не более 2 для сохранения метрологических характеристик.

#### 5.10 Индикация ошибок

Во всех режимах работы системы при появлении нештатных ситуаций (получение недостоверной информации от ДУ, ошибок при тестировании, ошибок по каналу связи и пр.) на дисплей выводятся коды сообщений или ошибок.

Коды выводятся в нижней строке справа в квадратных скобках.

Например, ниже приведен экран измерения уровня НП сразу после включения питания ДУ или блока КИП, когда еще не было ни одного измерения и ДУ не получал команды на измерение – код 0х8F.

Экран 32

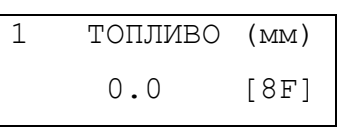

Коды сообщений и ошибок приведены в Приложении 2.

## 6. Настройка и конфигурация блока

Конфигурирование блока БИ.3 выполняется программой ConfigHard версией Rev2.77 и выше.

#### 6.1 Проверка связи с блоком БИ.3

- 1. Подключиться преобразователем USB RS485 к порту X2.
- 2. Запустить программу ConfigHard, выбрать нужный СОМ-порт для связи с БИ
- 3. Перейти на вкладку «Свойства».
- 4. Установить флаг «адрес БИ»

Примечание: На вкладке «Настройка» должен быть выбран тип устройства – БИ (блок индикации)

Рисунок 8: выбор типа устройства

| Выбор устройства |
|------------------|
| 🔾 КИП            |
| 🔾 БУ             |
| <b>•</b> БИ      |
| О БП             |
| 🔾 БПИ            |
|                  |

5. Выбрать нужный интерфейс связи (HostLink или ModBus RTU).

| Протокол                       |  |
|--------------------------------|--|
| <ul> <li>HostLink</li> </ul>   |  |
| <ul> <li>ModBus RTU</li> </ul> |  |

6. Выбрать нужный адрес блока (об адресации БИ.3 см. Приложение 3)

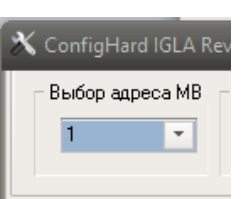

Примечание: Тип протокола на X2 и адрес устройства настраивается в разделе «СИСТЕМА» меню блока, см. п.5.8.

7. Нажать кнопку [GetRev] (получить версию). БИ.3 должен ответить своей версией и датой ПО. При успешном ответе связь с блоком установлен, пример ниже.

| ConfigHard IGLA Rev 2.78_21.02.23 (рех<br>Выбор № НL Сменить адрес<br>1 Все 00 (                                                                               | ания ModBus RTU) CR<br>КИП<br>транзит всем<br>Садвес БИ<br>Команда 0x8A                            | Протокол<br>НostLink<br>● ModBus RTU<br>● ModBus RTU |
|----------------------------------------------------------------------------------------------------|----------------------------------------------------------------------------------------------------|------------------------------------------------------|
| Версия ПО<br>GetRev I3.00.01 230202<br>Конфигурация датчика<br>GetConfig<br>Количество ДТ<br>Количество ДТ<br>Количество ДТ<br>БеtCopyR<br>SpT hd BI.3<br>Тест | Серийные NH1<br>GetNum SetNum<br>Записать сер. N <sup>2</sup><br>Устройства<br>ЦПУ<br>Сенсор<br>С> | Метрологическое ПО<br>Тип датчика                    |
| войства Измерение Параметры ДУ                                                                                                    | Параметры ДЛ Параметры ДТ Загрузчик Диаграмма                                                      | КИП-Б.5, БИ GOST 8.587 Настройка<br>19200            |

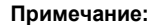

Также у блока можно запросить информацию копирайт, нажав кнопку [GetCopyR].

Рисунок 10: выбор адреса устройства

Рисунок 11: вкладка Свойства

Рисунок 9: выбор типа интерфейса

#### 6.2 Настройки блока

Перейти на вкладку «КИП-Б.5, БИ». На вкладке находятся несколько разделов.

#### 6.2.1 Раздел Настройки опроса ДУ

В разделе «Настройки опроса ДУ» можно:

- включить или выключить опрос всех ДУ флаг «Разрешить опрос»;
- выбрать начальный адрес ДУ при опросе для данного блока;
- указать количество ДУ, которые подключены к выбранному блоку;
- указать канал связи с ведомым КИП;
- включить/выключить опрос конкретного ДУ
- **Примечание:** Эти флаги позволяют отключить любой ДУ, например в случае его неисправности или физического отключения от блока при регламентных работах. Тем самым исключить таймауты опроса от не отвечающего ДУ и при этом не менять полностью конфигурацию блока.
  - установить интервал опроса ДУ блоком БИ.3.

Для чтения параметров опроса, необходимо нажать кнопку [Get] данного раздела, см. рис.8.

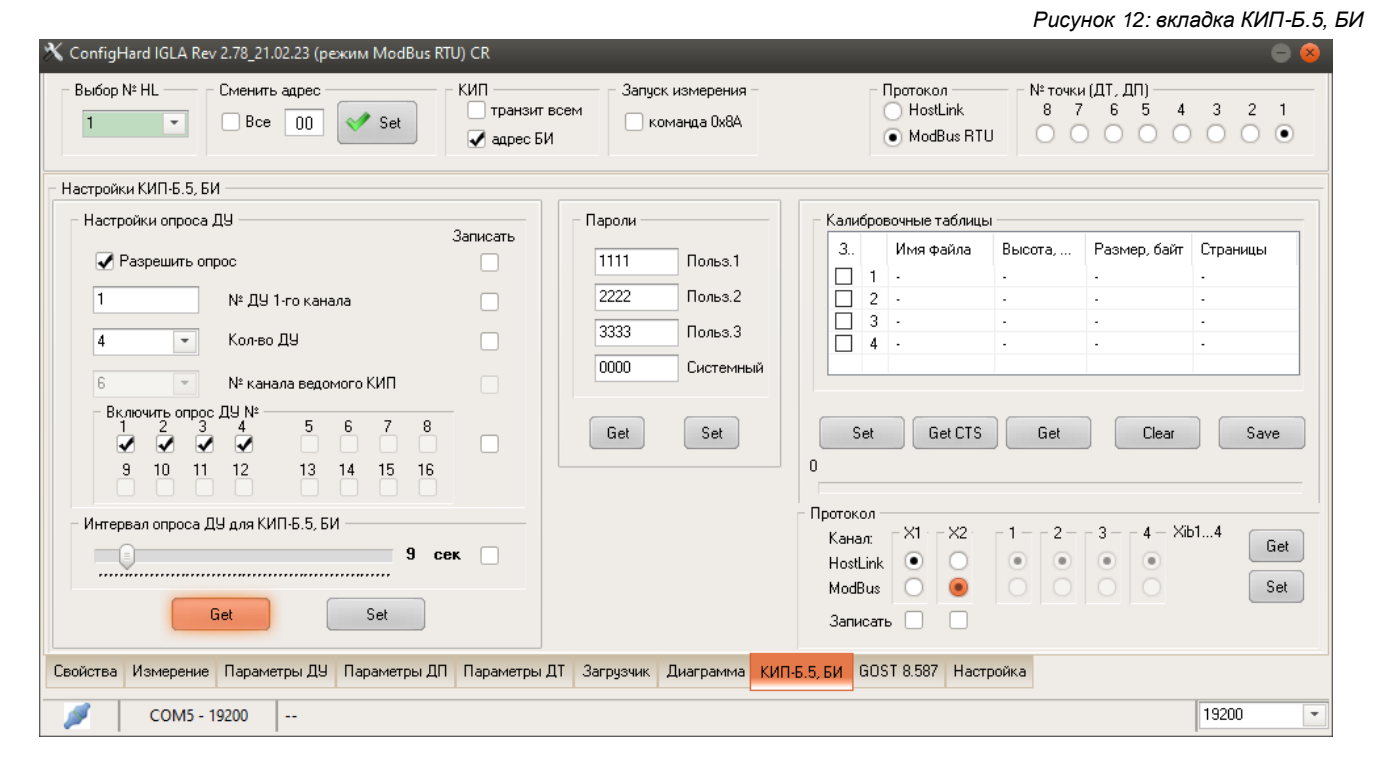

Для записи любого параметра, необходимо изменить параметр на нужное значение и выбрав соответствующий флаг «Записать», нажать кнопку [Set].

Записываются только параметры, выбранные для записи флагами «Записать».

#### 6.2.2 <u>Раздел Пароли</u>

Предназначен для изменения паролей доступа к настройкам в меню блока индикации БИ.3. Значение паролей может принимать от 1 до 65535, рекомендуется использовать не менее 4-х цифр на каждый пароль.

# 6.2.3 Раздел Калибровочные таблицы

Раздел предназначен для управления калибровочными таблицами резервуаров в блоках КИП-Б.5, для блоков БИ.3 не используется.

#### 6.2.4 Раздел Протокол

Раздел позволяет изменить тип протоколов связи для портов X1(резерв) и X2 блока. Блоки БИ.3 используют протоколы HostLink (ASCII символьный) и ModBusRTU

Для протоколов действуют следующие настройки:

Таблица 15: настройки протоколов БИ.3

| Параметр                 | HostLink | ModBus RTU    |
|--------------------------|----------|---------------|
| Скорость передачи, бит/с | 9600     | 19200         |
| Длина данных, бит        | 8        | 8             |
| Стоп бит                 | 1        | 1             |
| Паритет                  | нет      | even (четный) |

Для чтения настроек каналов связи блока необходимо:

- убедится, что программе выбран правильно протокол связи (см. Рисунок 9);
- нажать кнопку [Get] данного раздела;
- дождаться считывания параметров и установки радиокнопок в данном разделе.

Для изменения типа протокола по одному из каналов X1 и/или X2 необходимо:

- считать настройку протоколов, см. выше;
- изменить необходимый параметр радиокнопкой;
- установить флаг записи, измененного параметра;
- нажать кнопку [Set] раздела

После записи изменить настройку протокола программы ConfigHard и проверить связь по новому протоколу.

Примечание: Кнопки и элементы программы ConfigHard имеют подсказки при наведении курсора.

# 7. Гарантии изготовителя

Предприятие-изготовитель гарантирует работу изделия при соблюдении правил транспортирования, установки и эксплуатации. Гарантийный срок хранения составляет 18 месяцев со дня изготовления. Гарантийный срок эксплуатации составляет 18 месяцев со дня продажи.

В течение гарантийного срока предприятие-изготовитель безвозмездно ремонтирует или заменяет неисправный преобразователь при предъявлении паспорта на предприятии-изготовителе.

Гарантии предприятия-изготовителя прекращаются, если изделие имеет механические повреждения, возникшие не по вине изготовителя.

141002, РФ, г. Мытищи, ул.Колпакова, д.2, к.15 ООО «НПФ «СПЕЦТЕХНОЛОГИИ» Тел. (495) 592-44-30 (-31) E-mail: <u>info@igla.info</u>

| Свидетельство о приемке                                                  |                                  |
|--------------------------------------------------------------------------|----------------------------------|
| Центральный блок БИ.3, заводской номер, признан годным для эксплуатации. |                                  |
| Дата выпуска                                                             | Подпись (отметка) контролера ОТК |
| Дата упаковки                                                            | Упаковку произвел (Ф.И.О.)       |
| Дата поставки                                                            |                                  |

# 8. Обозначения:

СИ – система измерительная,

- ДУ (ДУ-А, ДУ-Б, ДУ-М) датчики уровня, соответственно серии –А (для РГС), -Б (для РВС и наземных РГС), -М (мобильного применения),
- БИ блок индикации
- КИП-Б центральный блок СИ ИГЛА модификации Б,

ПО – программное обеспечение,

- ППО прикладное ПО (целевое ПО блока, обеспечивающее его функционирование),
- ЭШ электротехнический шкаф,
- ЧЭ чувствительный элемент (сенсор) ДУ,
- ПТВ подтоварная вода,
- НП нефтепродукт,
- ПНР пусконаладочные работы,
- РС рабочий сегмент ЧЭ ДУ, сегмент по которому проходит граница воздух-топливо при измерении уровня НП.

Сегмент ЧЭ ДУ - одиночный измерительный элемент уровнемеров СИ ИГЛА представляющий собой электрический конденсатор (высотой 15.625 мм), зазор между обкладками которого заполняется продуктом.

# 9. Литература:

ПУЭ-7 Правила устройства электроустановок (7-е издание).

# Описание регистров ModBus

Версия протокола МВ.00.02

| Скорость передачи, бит/с | 19200         |
|--------------------------|---------------|
| Длина данных, бит        | 8             |
| Стоп бит,                | 1             |
| Паритет,                 | even (четный) |

В регистрах старший байт передается первым.

В данных, которые занимают более одного 16-разрядного регистра, регистры читаются и пишутся последовательно, начиная с младшего (первыми передаются младшие регистры).

# Общее описание

Регистры объединены в группы:

| AI32   | – входные регистры                                                                             |
|--------|------------------------------------------------------------------------------------------------|
| AO16   | – регистры хранения (настроек) 16-битные                                                       |
| AO32   | – регистры хранения (настроек) 32-битные                                                       |
| DI, DO | <ul> <li>– дискретные ячейки входные и хранения, версией MB.00.02 не поддерживается</li> </ul> |
|        |                                                                                                |

Несколько регистров, расположенных последовательно, можно считать одной командой в пределах одной группы регистров.

#### Обозначения форматов данных

| fl    | – float, 4 байта, число с плавающей точкой                                |
|-------|---------------------------------------------------------------------------|
| u32   | – uint32, 4 байта, целое без знака                                        |
| u16   | – uint16, 2 байта, целое без знака                                        |
| u8    | - тоже что uint16, 2 байта (целое без знака), но старший байт всегда 0х00 |
| arrNN | – массив NN байт                                                          |
| strNN | – строка символов ASCII длиной NN байт                                    |

0x1000

# Описание регистров

Начало адресов AI32

[AI32] – регистры входные, 4-х байтные (2-х регистровые)

addr AI32

| Наименование              |                           | Обозначение | Условное смещение Фо<br>относительно _addr_Al32 |        |  |
|---------------------------|---------------------------|-------------|-------------------------------------------------|--------|--|
| тест (старт) стру         | иктура                    | stAI32      | 0                                               | -      |  |
| уровень НП, мм            |                           | LevelOil    | 0x02                                            | fl     |  |
| уровень слоя 1,           | MM                        | LevelLayer1 | 0x04                                            | fl     |  |
| уровень слоя 2,           | ММ                        | LevelLayer2 | 0x06                                            | fl     |  |
| уровень Н2О, м            | М                         | LevelH2O    | 0x08                                            | fl     |  |
| средняя темпера           | атура НП, °С              | TempOil     | 0x0A                                            | fl     |  |
| средняя плотнос           | сть НП, кг/м <sup>3</sup> | DensOil     | 0x0C                                            | fl     |  |
| объем НП (брут            | то), м <sup>3</sup>       | Volume      | 0x0E                                            | fl     |  |
| объем НП (нетто           | о), м <sup>3</sup>        | VolumeOil   | 0x10                                            | fl     |  |
| объем Н2О, м <sup>3</sup> |                           | VolumeH2O   | 0x12                                            | fl     |  |
| масса НП (брутт           | то), кг                   | Massa       | 0x14                                            | fl     |  |
| масса НП (нетто           | ), кг                     | MassaOil    | 0x16                                            | fl     |  |
| масса Н2О, кг             |                           | MassaH2O    | 0x18                                            | fl     |  |
| температура в т           | очке N, °C                | TempN       | 0x20                                            | fl x 8 |  |
| Temp1                     | 0x20                      | fl          |                                                 |        |  |
| Temp2                     | 0x22                      | fl          |                                                 |        |  |

| Temp3             | 0x24                   | fl     |
|-------------------|------------------------|--------|
| Temp4             | 0x26                   | fl     |
| Temp5             | 0x28                   | fl     |
| Temp6             | 0x2A                   | fl     |
| Temp7             | 0x2C                   | fl     |
| Temp8             | 0x2E                   | fl     |
|                   |                        |        |
| плотность в точке | е N, кг/м <sup>3</sup> |        |
| DensN             | 0x60                   | fl x 5 |
| Dens1             | 0x60                   | fl     |
| Dens2             | 0x62                   | fl     |
| Dens3             | 0x64                   | fl     |
| Dens4             | 0x66                   | fl     |
| Dens5             | 0x68                   | fl     |
|                   |                        |        |

•••

[АО32] – регистры хранения, 4-х байтные (2-х регистровые)

| Начало адресов АО32      | 2                          | _addr_AO32        | 0x1500   |          |
|--------------------------|----------------------------|-------------------|----------|----------|
| Наименование             |                            | Условное          | Смещение | Формат   |
| обозначение              | относительно<br>_addr_AO32 |                   |          |          |
| тест (старт) структура   |                            | _stAO32           | 0        | -        |
| <br>поправка по уровню Н | П мм                       | LevelOilAdd       | 0x08     | fl       |
| поправка по уровню Н     | I2O, мм                    | LevelH2OAdd       | 0x0A     | fl       |
| <br>поправка по плотност | и в точке(ДП) № N .        | кг/м <sup>3</sup> |          |          |
|                          |                            | DensAdd1          | 0x50     | fl       |
|                          |                            | DensAdd2          | 0x52     | fl       |
|                          |                            | DensAdd3          | 0x54     | fl       |
|                          |                            | DensAdd4          | 0x56     | fl       |
|                          |                            | DensAdd5          | 0x58     | fl       |
| [АО16]– регистры хр      | анения, 2-х байтные        | 9                 |          |          |
| Начало адресов АО_1      | 6                          | _addr_AO16        | 0x2000   |          |
|                          |                            |                   | 0        | <b>A</b> |

| паименование         |                         | A CLIOBHOG       | Смещение | Формат                   |
|----------------------|-------------------------|------------------|----------|--------------------------|
| обозначение          | относительно            |                  |          |                          |
|                      | _addr_AO16              |                  |          |                          |
| тест (старт) структу | pa                      | _stAO16          | 0        |                          |
|                      |                         |                  |          |                          |
| глобальный статус    | устройства              | Status           | 0x05     | определяется устройством |
| глобальная ошибка    |                         | Error            | 0x06     | определяется устройством |
| копирайт             |                         | Copyr            | 0x10     | str32                    |
| версия ПО и дата     |                         | Rev              | 0x20     | str16                    |
| длина сенсора в се   | гментах <sup>11</sup> , | LenSensorSeg     | 0x31     | u16                      |
|                      |                         |                  |          |                          |
| статус каналов уров  | зня НП <sup>12</sup>    | StatusChanelsOil | 0x4A     | u8                       |

<sup>11</sup> Высота измерительного сегмента 15.625 мм

<sup>12</sup> В статусах тут и ниже передаются ошибки канала, см. дешифрацию в Приложении 2

© 2023 НПФ Специальные технологии ООО

| статус канала температуры        | StatusTemp         | 0x4B  | u8      |
|----------------------------------|--------------------|-------|---------|
| статус канала плотность          | StatusDens         | 0x4C  | u8      |
| статус канала уровня слой 1      | StatusLevelsLayer1 | 0x4D  | u8      |
| статус канала уровня слой 2      | StatusLevelsLayer2 | 0x4E  | u8      |
| статус канала уровня вода        | StatusLevelsH2O    | 0x4F  | u8      |
| статус термометров,              | StatusTempN        | 0x50  | u8 x 8  |
| статус термометра №1,            | StatusTemp1        | 0x50  | u8      |
|                                  |                    |       |         |
| статус термометра №8,            | StatusTemp8        | 0x57  | u8      |
|                                  |                    |       |         |
| статус плотномеров,              | StatusDensN        | 0x70  | u8 x 5  |
| статус плотномера №1,            | StatusDens1        | 0x70  | u8      |
| …<br>статус плотномера №5,       | StatusDens5        | 0x74  | u8      |
|                                  |                    |       |         |
| буфер конфигурации <sup>13</sup> | ConfigBuf          | 0xD0  | u16 x 4 |
| длина сенсора, мм                | [1]                | u16   |         |
| поправка по уровню НП, 0.1мм     | [2]                | u16   |         |
| количество термометров           | [3]                | u8    |         |
| количество плотномеров           | [4]                | u8    |         |
| высоты термометров № N, мм       | hTempN             | 0x100 | u16     |
|                                  | hTemp1             | 0x100 | u16     |
|                                  |                    |       |         |
|                                  | hTemp8             | 0x107 | u16     |
| PLICET L SKOTLONODOD NO N. MM    | <br>bDopoNi        | 0v120 |         |
| высоты пкотномеров № № м, мм     | hDensi             | 0x120 | u16     |
|                                  | Tibelist           | 08120 | uio     |
|                                  | hDens5             | 0x124 | u16     |
|                                  |                    | 0.400 |         |
| ID термометров № N               | IDTempN            | 0x130 | arr08   |
|                                  | ID I emp1          | 0x130 | arr08   |
|                                  | IDTemp8            | 0x137 | arr08   |
| ID плотномеров № N               | IDDensN            | 0x1B0 | arr08   |
|                                  | IDDens1            | 0x1B0 | arr08   |
|                                  | IDDens5            | 0x1B4 | arr08   |

# Коды ошибок и сообщений СИ ИГЛА

Данные коды служат для индикации проблем связанных с аппаратурой или индикации особенностей режимов ее работы, в последнем случае это не ошибки, а сообщения.

Коды соответствуют версия ПО ДУ выше Rev5.128X.

Приоритет показывает, какое сообщение будет использоваться, если возникают несколько ошибок или сообщений

| Обозначение          | Код  | Описание                                                       |
|----------------------|------|----------------------------------------------------------------|
| УРОВНЕМЕР            |      |                                                                |
| ERR LEVL ADC         | 0x83 | // уровень, нет сигнала с ADC (приоритет 2, 3)                 |
| ERR_LEVL_IRQ         | 0x84 | // уровень, прервано каналом связи (нет для версии выше 5.111) |
| ERR_LEVL_SEGM        | 0x85 | // уровень, есть зануленные сегменты (приоритет 2, 3)          |
| ERR_LEVL_CODE        | 0x86 | // уровень, код dry > wet <sup>14</sup> (приоритет 1)          |
| ERR_LEVL_DIFF        | 0x87 | // уровень, код сегмента < 0                                   |
| ERR_LEVL_OIL_MINUS   | 0x88 | // уровень топлива с поправкой < 0 (приоритет 5)               |
| ERR_LEVL_H2O_MINUS   | 0x89 | // уровень воды с поправкой < 0 (приоритет 6)                  |
| ERR_LEVL_NO_FUEL_SEG | 0x8A | // уровень, не найден РС, не найден уровень топлива (пртор. 4) |
| ERR_LEVL_NOMASH      | 0x8D | // уровень, наличие грязи/чины в нижней части датчика          |
| ERR_LEVL_FULL        | 0x8E | // уровень, датчик полный (приоритет 7)                        |
| ERR_LEVL_NO_INF      | 0x8F | // уровень, не было измерения, состояние ДУ не известно        |
| ПЛОТНОМЕРЫ           |      |                                                                |
| СРЕДНЯЯ ПЛОТНОСТЬ    |      |                                                                |
| ERR_DENS_LINE        | 0xC0 | // плотномер, не работает линия связи канала плотности         |
| ERR_DENS_POINT       | 0xC1 | // плотномер, нет данных по одному или более ДП для расчета    |
| ERR_DENS_ALL_FAUL    | 0xC2 | // плотномер, никто не отвечает                                |
| ERR_DENS_CONV        | 0xC3 | // плотномер, идет измерение                                   |
| ERR_DENS_ALL_DRY     | 0xC5 | // плотномер, все сухие                                        |
| ERR_DENS_MEMORY      | 0xC6 | // плотномер, значение из памяти                               |
| ПЛОТНОСТЬ В ТОЧКАХ   |      |                                                                |
| ERR_DENS_NO_ID       | 0xB0 | // плотномер, нет ID (не запрограммирован ID)                  |
| ERR_DENS_RES         | 0xB1 | // плотномер, нет ответа на RES                                |
| ERR_DENS_FAUL        | 0xB2 | // плотномер, нет ответа                                       |
| ERR_DENS_CRC         | 0xB3 | // плотномер, не совпадает CRC                                 |
| ERR_DENS_ADD         | 0xB4 | // плотномер, AddDP = 0, рабочая точка не установлена          |
| ERR_DENS_DRY         | 0xB5 | // плотномер, датчик сухой                                     |
| ERR_DENS_SIGN        | 0xB6 | // плотномер, отрицательный знак                               |
| ERR_DENS_NO_DENS     | 0xBA | // плотномер, не было измерения                                |
| ERR_DENS_HARD        | 0xBB | // плотномер, аппаратные ошибки (фрейма, стоп бита и пр.)      |
| ERR_DENS_NO_INF      | 0xBF | // плотномер, не было измерения, состояние ДП не известно      |
| ТЕРМОМЕТРЫ           |      |                                                                |
| СРЕДНЯЯ ТЕМПЕРАТУРА  | 0    |                                                                |
| EKK_IEMP_LINE        | UXAU | // термометр, не работает линия связи канала плотности         |

<sup>14</sup> Может возникать как тестовое сообщение, при низком уровне сигнала с части сенсора, например, при наличии воды.

© 2023 НПФ Специальные технологии ООО

| ERR_TEMP_POINT<br>ERR_TEMP_ALL_FAUL<br>ERR_TEMP_CONV<br>ERR_TEMP_ALL_DRY | 0xA1<br>0xA2<br>0xA3<br>0xA5 | // термометр, нет данных по одному или более ДТ для расчета<br>// термометр, никто не отвечает<br>// термометр, идет измерение<br>// термометр, все сухие |
|--------------------------------------------------------------------------|------------------------------|----------------------------------------------------------------------------------------------------|
| ТЕМПЕРАТУРА В ТОЧКАХ                                                     |                              |                                                                                                    |
| ERR_TEMP_NO_ID                                                           | 0x90                         | // термометр, нет ID (не запрограммирован ID)                                                                                                    |
| ERR_TEMP_RES                                                             | 0x91                         | // термометр, нет ответа на RES                                                                                                    |
| ERR_TEMP_FAUL                                                            | 0x92                         | // термометр, нет ответа                                                                                                    |
| ERR_TEMP_CRC                                                             | 0x93                         | // термометр, не совпадает CRC                                                                                                    |
| ERR_TEMP_DRY                                                             | 0x95                         | // термометр, датчик сухой                                                                                                    |
| ERR_TEMP_ZERRO                                                           | 0x96                         | // термометр, значение регс = 0 (деление на 0)                                                                                                    |
| ERR_TEMPEXT_RES                                                          | 0x99                         | // термометр, нет ответа на RES ДТ на кабеле                                                                                                    |
| ERR_TEMPEXT_FAUL                                                         | 0x9A                         | // термометр, нет ответа ДТ на кабеле                                                                                                    |
| ERR_TEMPEXT_CRC                                                          | 0x9B                         | // термометр, не совпадает СRC ДТ на кабеле                                                                                                    |
| ERR_TEMP_NO_INF                                                          | 0x9F                         | // термометр, не было измерения, состояние ДТ не известно                                                                                                 |

# Поведение ПО при включении питания БИ.3

ПО блока БИ.3 состоит из двух частей Загрузчика (Вооt-сектора) и ППО (прикладного ПО) - описание упрощенное.

При включении питания, БИ.3 попадает в Загрузчик - ПО для обновления прикладной программы.

Загрузчик при штатном запуске выставляет ряд флагов и сразу передает управление ППО.

Если ППО работает корректно, то эти флаги модифицируются и при следующем включении питания (загрузке ПО) все повторяется.

Прежде чем передать управление ППО Загрузчик проверяет эти же флаги и, если они модифицированы неправильно, то Загрузчик включает задержку 15 с, после чего выходит в ППО.

После 3-х перезагрузок подряд, когда Загрузчик вынужден включать 15 с задержку, Загрузчик блокирует выход в ППО и остается в активном состоянии даже после перезагрузки!

Когда БИ.З находится в режиме Загрузчика индикатор МОDE мигает с интервалом 1 с.

В этом режиме Загрузчик отвечает на команду «Версия ПО» версией Загрузчика, которая начинается с буквы «В» (от слова Boot).

Примечание: На 23.01.01 Загрузчик работает только по протоколу ModBus!

Вывести блок из режима Загрузчика в этом случае можно, подав команду «OutBoot» с помощью тест программы ConfigHard (версия от 2.77 и выше) в режиме ModBus.

При переходе в прикладную программу <u>на 1 сек должны загореться все три индикатора (MODE, HOST,</u> <u>SLAVE.</u>

#### Адресация блоков в адресном пространстве СИ ИГЛА:

MB

0хС0 - дополнительный широковещательный адрес для БИ.3

0хС1 - 1-й БИ.3

....

0xCF - 15-й БИ.3

HL

Адресное пространство для HL сдвинуто на 1 «вниз».

Например, адресу MB - 0x01 соответствует адрес HL - 0x00.

#### Дешифрация общего статуса:

Первым отображается (см. Экран 6) байт ошибки (ERB), вторым – байт состояния (STB)

ERB – байт ошибок

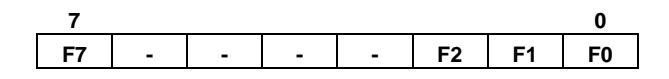

#### F7 = 0 - ОК, ошибки нет,

F7 = 1 - младшие биты содержат позиционный признак ошибки или сообщения в канале измерения;

'1' в бите Fn (n = 0...6) означает наличие ошибки в соответствующем канале измерения, для ее конкретизации необходимо запросить любой параметр, относящийся к данному каналу измерения.

'0' в бите Fn означает, что канал соответствующий измерения работает нормально.

F2 - канал плотности;

F1 - канал температуры;

#### F0 - канал уровня.

Байт статуса показывает позиционно наличие соответствующего канала измерения и режим работы контроллера. Данный байт возможно использовать для определения конфигурации датчика. Для более подробной информации пользуйтесь командой запроса конфигурации датчика IC13.

STB – байт статуса

| 7  |   |   |   |   |    |    | 0  |
|----|---|---|---|---|----|----|----|
| B7 | - | - | - | - | B2 | B1 | B0 |

В7 = 0 - нормальный режим контроллера;

B7 = 1 - режим программирования FLASH;

В2 = 0 - канала плотности нет;

В2 = 1 - канал плотность есть;

В1 = 0 - канала температуры нет;

В1 = 1 - канал температуры есть;

В0 = 0 - канала уровня нет;

В0 = 1 - канал уровня есть.

# Исправления и замечания

Предприятие-изготовитель оставляет за собой право вносить изменения в конструкцию и документацию без уведомления.